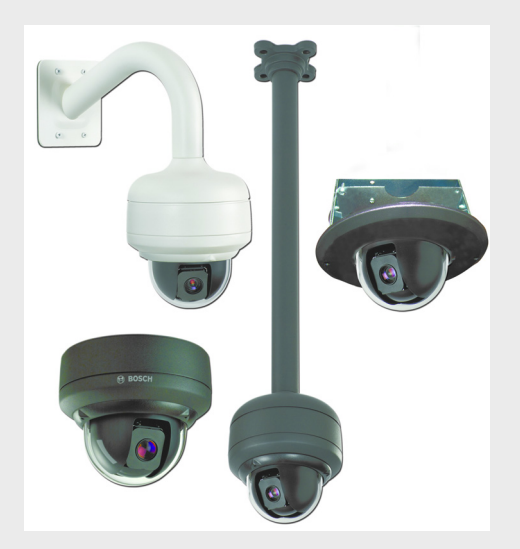

# **AutoDome Easy II Analog**

**VEZ** Series

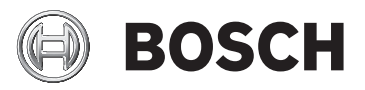

en Installation Manual

## **Table of Contents**

| 1     | Safety                                                  | 7  |
|-------|---------------------------------------------------------|----|
| 1.1   | Important Safety Instructions                           | 7  |
| 1.2   | Safety Precautions                                      | 10 |
| 1.3   | Important Notices                                       | 10 |
| 1.4   | Customer Support and Service                            | 17 |
| 2     | Unpacking                                               | 18 |
| 2.1   | Parts List                                              | 18 |
| 2.2   | Safety Rules                                            | 19 |
| 3     | Description                                             | 20 |
| 4     | Installing a Surface Mount                              | 21 |
| 4.1   | Description                                             | 21 |
| 4.1.1 | Additional Tools Required                               | 22 |
| 4.1.2 | Preparing the Surface Mount for an Indoor Installation  | 22 |
| 4.1.3 | Preparing the Surface Mount for an Outdoor Installation | 24 |
| 4.1.4 | Installing the Camera to the Mounting Plate             | 28 |
| 5     | Installing a Wall Mount                                 | 32 |
| 5.1   | Description                                             | 32 |
| 5.1.1 | Additional Tools Required                               | 33 |
| 5.1.2 | Preparing the Wall Mount for an Indoor Installation     | 33 |
| 5.1.3 | Preparing the Wall Mount for an Outdoor Installation    | 35 |
| 5.1.4 | Installing the Camera to the Mounting Plate             | 39 |
| 6     | Installing a Recessed Mount                             | 43 |
| 6.1   | Description                                             | 43 |
| 6.1.1 | Additional Requirements                                 | 43 |
| 6.1.2 | Preparing the Ceiling for Installation                  | 44 |
| 6.1.3 | Installing the Camera to the Mounting Plate             | 47 |
|       |                                                         |    |

7

7.1

7.1.1

| 7.1.3 | Installing the Camera to the Mounting Plate |
|-------|---------------------------------------------|
|       |                                             |

Installing a Pipe Mount

Tools/Supplies Required

| 8     | Preparing the Wiring                             | 62 |
|-------|--------------------------------------------------|----|
| 8.1   | Power                                            | 62 |
| 8.2   | Connecting the Power                             | 63 |
| 8.2.1 | Power Connections to Indoor Cameras              | 64 |
| 8.2.2 | Power Connections to Outdoor Cameras             | 65 |
| 8.2.3 | Power Connections to Heater (all outdoor models) | 66 |
| 8.3   | Video and Bilinx Cables                          | 66 |
| 8.4   | Connecting the Video                             | 67 |
| 8.5   | Control-only Cables                              | 68 |
| 8.5.1 | Biphase                                          | 68 |
| 8.5.2 | Direct Control                                   | 68 |
| 8.5.3 | Daisy Chaining                                   | 69 |
| 8.5.4 | RS485                                            | 70 |
| 9     | Alarms and Relay Connections                     | 72 |
| 9.1   | Alarm Input                                      | 72 |
| 9.2   | Connecting Alarms (inputs 1 through 2)           | 73 |
| 9.2.1 | Connecting a Normally Open Alarm                 | 73 |
| 9.2.2 | Connecting a Normally Closed Alarm               | 74 |
| 9.3   | Alarm Outputs                                    | 75 |
| 9.3.1 | Connecting an Open Collector Output              | 75 |

| 10     | Getting Started                       | 76 |
|--------|---------------------------------------|----|
| 10.1   | Powering On                           | 76 |
| 10.2   | Establishing AutoDome Easy II Control | 76 |
| 10.2.1 | Basic Keyboard Operation              | 77 |
| 10.2.2 | Keyboard Commands                     | 78 |
| 10.3   | Setting the Camera Address            | 78 |
| 10.3.1 | FastAddress                           | 79 |

10.3.1 FastAddress

51

51

52

52

59

Description

|  | • |
|--|---|
|  |   |
|  |   |
|  |   |
|  | 2 |
|  | • |

| 11     | On-Screen Display Menu Navigation      | 81  |
|--------|----------------------------------------|-----|
| 11.1   | Setup Menu                             | 81  |
| 11.2   | Camera Setup Menu                      | 83  |
| 11.3   | Lens Setup                             | 86  |
| 11.4   | PTZ Setup Menu                         | 88  |
| 11.5   | Display Setup Menu                     | 91  |
| 11.5.1 | Specifying a Shot or a Sector Title    | 94  |
| 11.6   | Communication Setup Menu               | 95  |
| 11.7   | Alarm I/O Setup                        | 97  |
| 11.8   | Alarm I/O Rule Setup Menu              | 100 |
| 11.9   | Language Menu                          | 103 |
| 11.10  | Diagnostics Menu                       | 104 |
| 12     | Common User Commands (unlocked)        | 107 |
| 12.1   | Setting AutoPan Mode                   | 107 |
| 12.2   | Setting Preset Shots                   | 107 |
| 12.3   | Configuring Preposition Tours          | 108 |
| 12.4   | Programming the Inactivity Operation   | 109 |
| 12.5   | Recorded Tours                         | 109 |
| 13     | Pelco On-Screen Menus                  | 110 |
| 13.1   | Setup Menu                             | 110 |
| 13.1.1 | Command Lock (locked)                  | 112 |
| 13.1.2 | Bosch Menu (locked)                    | 112 |
| 13.1.3 | PTZ Setup (unlocked)                   | 114 |
| 13.1.4 | Other Menus                            | 115 |
| 14     | Keyboard Commands by Number            | 116 |
| 15     | Preventive Maintenance                 | 121 |
| 16     | Troubleshooting                        | 122 |
| 16.1   | AutoDome Easy II Operation and Control | 123 |

| Α     | Alternative Control Protocols                  | 127 |
|-------|------------------------------------------------|-----|
| A.1   | Setting FastAddress with Alternative Protocols | 127 |
| A.1.1 | Using a Pelco Controller                       | 127 |
| A.2   | Pelco Protocol Mode                            | 128 |
| A.2.1 | Hardware Configuration                         | 129 |
| A.2.2 | Pelco Keyboard Commands                        | 129 |
| A.2.3 | Pelco Keyboard Commands                        | 130 |
| A.2.4 | Special Preset Commands                        | 131 |
|       | Index                                          | 132 |

## 1 Safety

### **1.1** Important Safety Instructions

Read, follow, and retain for future reference all of the following safety instructions. Heed all warnings on the unit and in the operating instructions before operating the unit.

- Cleaning Unplug the unit from the outlet before cleaning. Follow any instructions provided with the unit. It is generally sufficient to use a dry cloth for cleaning, but a moist lint-free cloth or leather shammy may also be used. Do not use liquid cleaners or aerosol cleaners.
- 2. **Heat sources -** Do not install the unit near any heat sources such as radiators, heaters, stoves, or other devices (including amplifiers) that produce heat.
- 3. **Ventilation -** Any openings in the unit housing are provided for ventilation to prevent overheating and ensure reliable operation. Do not block or cover these openings. Do not place the unit in an enclosure unless proper ventilation is provided, or the manufacturer's instructions have been adhered to.
- 4. **Water -** Do not use this unit near water, for example near a bathtub, washbowl, sink, laundry basket, in a damp or wet basement, near a swimming pool, or in any area classified as a wet location. To reduce the risk of fire or electrical shock, do not expose this unit to rain or moisture.
- 5. **Object and liquid entry -** Never push objects of any kind into this unit through openings, as they may touch dangerous voltage points or short out parts, which could result in a fire or electrical shock. Never spill liquid of any kind on the unit. Do not place objects filled with liquids, such as vases or cups, on the unit.
- 6. **Lightning -** For added protection during a lightning storm, or when leaving this unit unattended and unused for long periods, unplug the unit from the wall outlet and disconnect the cable system. This will prevent damage to the unit from lightning and power line surges.

- 7. **Control adjustment -** Adjust only those controls specified in the operating instructions. Improper adjustment of other controls may cause damage to the unit. Use of controls or adjustments, or performance of procedures other than those specified, may result in hazardous radiation exposure.
- 8. **Overloading -** Do not overload outlets and extension cords. This can cause fire or electrical shock.
- 9. Power disconnect Units with or without ON/OFF switches have power supplied whenever the power cord is inserted into the power source; however, the unit is operational only when the ON/OFF switch is in the ON position. The power cord is the main power disconnect device for switching off the voltage for all units.
- 10. **Power sources -** Operate the unit only via the type of power source indicated on the label. Before proceeding, be sure to disconnect the power from the cable being connected to the unit.
  - For battery powered units, refer to the operating instructions.
  - For units supplied by an external power source, use only the recommended or approved power supplies.
  - For limited power source units, this power source must comply with *EN60950*. Substitutions may damage the unit or cause fire or shock.
  - For 24 VAC units, voltage applied to the unit's power input should not exceed +/- 10% or 21.6-26.4 VAC. User-supplied wiring must comply with local electrical codes (Class 2 power levels). Do not ground the supply at the terminals or at the unit's power supply terminals.
  - If unsure of the type of power supply to use, contact your dealer or local power company.
- 11. **Servicing -** Do not attempt to service this unit yourself. Opening or removing covers may expose you to dangerous voltage or other hazards. Refer all servicing to qualified service personnel.

- 12. **Damage requiring service -** Unplug the unit from the main AC power source and refer servicing to qualified service personnel when any damage to the equipment has occurred, for example if:
  - the power supply cord or plug is damaged
  - exposure to moisture, water, and/or inclement weather (rain, snow etc.)
  - liquid has been spilled in or on the equipment
  - an object has fallen into the unit
  - the unit has been dropped or the unit cabinet is damaged
  - the unit exhibits a distinct change in performance
  - the unit does not operate normally when the user correctly follows the operating instructions.
- 13. **Replacement parts -** Be sure the service technician uses replacement parts specified by the manufacturer, or that they have the same characteristics as the original parts. Unauthorized substitutions may cause fire, electrical shock, or other hazards.
- 14. **Safety check -** Safety checks should be performed on completion of service or repairs to the unit, to ensure that the unit is in proper operating condition.
- 15. **Installation** Install in accordance with the manufacturer's instructions and in accordance with applicable local codes.
- 16. Attachments, changes, or modifications Only use attachments/accessories specified by the manufacturer. Any change to or modification of the equipment not expressly approved by Bosch could void the warranty or, in the case of an authorization agreement, authority to operate the equipment.

## **1.2** Safety Precautions

#### DANGER!

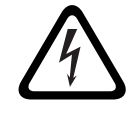

This symbol indicates an imminently hazardous situation such as "Dangerous Voltage" inside the product. If not avoided, this will result in an electrical shock, serious bodily injury, or death.

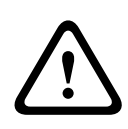

#### WARNING!

Indicates a potentially hazardous situation. If not avoided, this may result in minor or moderate injury. Alerts the user to important instructions accompanying the unit.

#### CAUTION!

Indicates a potentially hazardous situation. If not avoided, this may result in damage to property or risk of damage to the unit.

#### NOTICE!

This symbol indicates information or a company policy that relates directly or indirectly to the safety of personnel or protection of property.

### 1.3 Important Notices

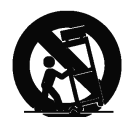

Accessories - Do not place this unit on an unstable stand, tripod, bracket, or mount. The unit may fall, causing serious injury to persons and/or severe damage to the unit. Use only with the cart, stand, tripod, bracket, or table specified by the manufacturer. When a cart is used, exercise caution and care when moving the cart/apparatus combination to avoid tipping it over, which could result in injury. Quick stops, excessive force, or uneven surfaces may cause the cart/unit combination to overturn. Mount the unit in line with the manufacturer's instructions. **All-pole power switch -** Incorporate an all-pole power switch, with a contact separation of at least 3 mm in each pole, into the electrical installation of the building. If it is needed to open the housing for servicing and/or other activities, use this all-pole switch as the main disconnect device for switching off the voltage to the unit.

**Camera grounding -** When mounting the camera in potentially damp environments, ensure the system is grounded through the metal housing of the unit (see section: Connecting the Power).

**Camera signal -** Protect the cable with a primary protector if the camera signal is over 140 feet, in accordance with *NEC800* (*CEC Section 60*).

#### Coax grounding:

- Ground the cable system if connecting an outside cable system to the unit.
- Connect outdoor equipment to the unit's inputs only after this unit has had its grounding plug connected to a grounded outlet or its ground terminal is properly connected to a ground source.
- Disconnect the unit's input connectors from outdoor equipment before disconnecting the grounding plug or grounding terminal.
- Follow proper safety precautions, such as grounding, for any outdoor device connected to this unit.

U.S.A. models only - *Section 810* of the *National Electrical Code*, *ANSI/NFPA No. 70*, provides information regarding proper grounding of the mount and supporting structure, grounding of the coax to a discharge unit, size of grounding conductors, location of discharge unit, connection to grounding electrodes, and requirements for the grounding electrode.

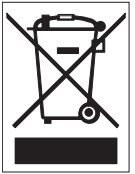

Your Bosch product was developed and manufactured with high-quality material and components that can be recycled and reused. This symbol means that electronic and electrical appliances that have reached the end of their service life must be collected and disposed of separately from household waste material. Separate collecting systems are usually in place for disused electronic and electrical products. Please dispose of these units at an environmentally compatible recycling facility, in line with *European Directive 2002/96/EC*.

**Environmental statement -** Bosch has a strong commitment to the environment. This unit has been designed to respect the environment as much as possible.

**Electrostatic-sensitive device -** Take proper CMOS/MOS-FET handling precautions to avoid electrostatic discharge.

NOTE: You must wear grounded wrist straps and observe proper ESD safety precautions when handling the electrostaticsensitive printed circuit boards.

**Fuse rating -** For security protection of the device, the branch circuit protection must be secured with a maximum fuse rating of 16 A. This must be in accordance with *NEC800 (CEC Section* 60).

**Grounding and polarization -** This unit may be fitted with a polarized alternating current line plug (a plug with one blade wider than the other blade). This safety feature allows the plug to fit into the power outlet in only one way. If unable to insert the plug fully into the outlet, contact a locally certified electrician to replace the obsolete outlet. Do not defeat the safety purpose of the polarized plug.

Alternatively, this unit may be fitted with a 3-pole grounding plug (a plug with a third pin for earth grounding). This safety feature allows the plug to fit into a grounded power outlet only. If unable to insert the plug into the outlet, contact a locally certified electrician to replace the obsolete outlet. Do not defeat the safety purpose of the grounding plug.

**Outdoor signals -** The installation for outdoor signals, especially regarding clearance from power and lightning conductors and transient protection, must be in accordance with *NEC725* and *NEC800 (CEC Rule 16-224* and *CEC Section 60)*.

**Moving -** Disconnect the power before moving the unit. Move the unit with care.

**PoE (Indoor models only) -** Never supply power via the Ethernet connection (PoE) when power is already supplied via the power connector nor to an outdoor model.

**Permanently connected equipment -** Incorporate a readily accessible disconnect device in the building installation wiring. Pluggable equipment - Install the socket outlet near the equipment so it is easily accessible.

**Power disconnect** - Units have power supplied whenever the power cord is inserted into the power source. The power cord is the main power disconnect for all units.

**Power lines -** Do not locate the camera near overhead power lines, power circuits, electrical lights, or anywhere where it might come into contact with power lines, circuits, or lights. **SELV** 

All the input/output ports are Safety Extra Low Voltage (SELV) circuits. SELV circuits should only be connected to other SELV circuits.

Because the ISDN circuits are treated like telephone-network voltage, avoid connecting the SELV circuit to the Telephone Network Voltage (TNV) circuits.

**Video loss -** Video loss is inherent to digital video recording; therefore, Bosch Security Systems cannot be held liable for any damage that results from missing video information. To minimize the risk of lost digital information, Bosch Security Systems recommends multiple, redundant recording systems, and a procedure to back up all analog and digital information.

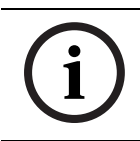

**NOTICE!** This is a class A product. In a domestic environment this product may cause radio interference, in which case the user may be required to take adequate measures.

#### FCC & ICES INFORMATION

(U.S.A. and Canadian Models Only)

This device complies with *part 15* of the *FCC Rules*. Operation is subject to the following conditions:

- this device may not cause harmful interference, and
- this device must accept any interference received, including interference that may cause undesired operation.

#### Note

This equipment has been tested and found to comply with the limits for a Class A digital device, pursuant to Part 15 of the FCC Rules and ICES-003 of Industry Canada. These limits are designed to provide reasonable protection against harmful interference when the equipment is operated in a commercial environment. This equipment generates, uses, and radiates radio frequency energy and, if not installed and used in accordance with the instruction manual, may cause harmful interference to radio communications. Operation of this equipment in a residential area is likely to cause harmful interference, in which case the user will be required to correct the interference at his expense.

Intentional or unintentional modifications not expressly approved by the party responsible for compliance shall not be made. Any such modifications could void the user's authority to operate the equipment. If necessary, the user should consult the dealer or an experienced radio/television technician for corrective action.

The user may find the following booklet, prepared by the Federal Communications Commission, helpful: How to Identify and Resolve Radio-TV Interference Problems. This booklet is available from the U.S. Government Printing Office, Washington, DC 20402, Stock No. 004-000-00345-4.

#### INFORMATIONS FCC ET ICES

(modèles utilisés aux États-Unis et au Canada uniquement) Ce produit est conforme aux normes FCC partie 15. La mise en service est soumises aux deux conditions suivantes:

- cet appareil ne peut pas provoquer d'interférence nuisible et
- cet appareil doit pouvoir tolérer toutes les interférences auxquelles il est soumit, y compris les interférences qui pourraient influer sur son bon fonctionnement.

AVERTISSEMENT: Suite à différents tests, cet appareil s'est révélé conforme aux exigences imposées aux appareils numériques de Classe A en vertu de la section 15 du règlement de la Commission fédérale des communications des États-Unis (FCC). Ces contraintes sont destinées à fournir une protection raisonnable contre les interférences nuisibles quand l'appareil est utilisé dans une installation commerciale. Cette appareil génère, utilise et émet de l'energie de fréquence radio, et peut, en cas d'installation ou d'utilisation non conforme aux instructions, générer des interférences nuisibles aux communications radio. L'utilisation de ce produit dans une zone résidentielle peut provoquer des interférences nuisibles. Le cas échéant, l'utilisateur devra remédier à ces interférences à ses propres frais.

Au besoin, l'utilisateur consultera son revendeur ou un technicien qualifié en radio/télévision, qui procédera à une opération corrective. La brochure suivante, publiée par la Commission fédérale des communications (FCC), peut s'avérer utile : « How to Identify and Resolve Radio-TV Interference Problems » (Comment identifier et résoudre les problèmes d'interférences de radio et de télévision). Cette brochure est disponible auprès du U.S. Government Printing Office, Washington, DC 20402, États-Unis, sous la référence n° 004-000-00345-4.

AVERTISSEMENT: Ce produit est un appareil de Classe A. Son utilisation dans une zone résidentielle risque de provoquer des interférences. Le cas échéant, l'utilisateur devra prendre les mesures nécessaires pour y remédier.

#### Disclaimer

Underwriter Laboratories Inc. ("UL") has not tested the performance or reliability of the security or signaling aspects of this product. UL has only tested fire, shock and/or casualty hazards as outlined in UL's *Standard(s)* for Safety for Information Technology Equipment, UL/IEC 60950-1. UL Certification does not cover the performance or reliability of the security or signaling aspects of this product.

UL MAKES NO REPRESENTATIONS, WARRANTIES, OR CERTIFICATIONS WHATSOEVER REGARDING THE PERFORMANCE OR RELIABILITY OF ANY SECURITY OR SIGNALING-RELATED FUNCTIONS OF THIS PRODUCT.

#### Copyright

This user guide is the intellectual property of Bosch Security Systems, Inc. and is protected by copyright. All rights reserved.

#### Trademarks

All hardware and software product names used in this document are likely to be registered trademarks and must be treated accordingly.

#### NOTICE!

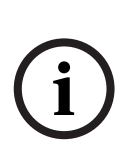

This user guide has been compiled with great care and the information it contains has been thoroughly verified. The text was complete and correct at the time of printing. The ongoing development of the products may mean that the content of the user guide can change without notice. Bosch Security Systems accepts no liability for damage resulting directly or indirectly from faults, incompleteness or discrepancies between the user guide and the product described.

## 1.4 Customer Support and Service

If this unit needs service, contact the nearest Bosch Security Systems Service Center for authorization to return and shipping instructions.

Service Centers USA Repair Center Telephone: 800-566-2283 Fax: 800-366-1329 E-mail: repair@us.bosch.com

### Customer Service

Telephone: 888-289-0096

Fax: 585-223-9180

E-mail: security.sales@us.bosch.com

#### **Technical Support**

Telephone: 800-326-1450 Fax: 585-223-3508 or 717-735-6560 E-mail: technical.support@us.bosch.com

#### Canada

Telephone: 514-738-2434 Fax: 514-738-8480

#### Europe, Middle East, Africa Region

#### **Repair Center**

Telephone: 31 (0) 76-5721500 Fax: 31 (0) 76-5721413 E-mail: RMADesk.STService@nl.bosch.com

#### Asia Region

#### **Repair Center**

Telephone: 65 63522776 Fax: 65 63521776 E-mail: rmahelpdesk@sg.bosch.com

#### Warranty and additional information

For additional information and warranty queries, please contact your Bosch Security Systems representative or visit our website at www.boschsecurity.com.

## 2 Unpacking

This equipment should be unpacked and handled with care. If an item appears to have been damaged in shipment, notify the shipper immediately. Verify that all the parts listed in *Section 2.1 Parts List* are included. If any items are missing, notify your Bosch Security Systems Sales or Customer Service Representative.

The original packing carton is the safest container in which to transport the unit and must be used if returning the unit for service. Save it for possible future use.

## 2.1 Parts List

The AutoDome Easy II includes the following components:

- One (1) PTZ Dome (Dome camera)
- One (1) accessory kit including
  - One (1) 2-wire camera power cable, red and black wires
  - One (1) 2-wire heater power cable, white/red and white/black wires (outdoor models only)
  - One (1) 7-wire control cable
  - One (1) 4-wire alarm in/out cable
- One (1) mounting bracket
- One (1) outdoor installation kit (outdoor models only)
- One (1) user manual

## 2.2 Safety Rules

To ensure safety, the following warnings are specified:

- The device must be installed and maintained by skilled technical personnel.
- Connect the device to a power source corresponding to the indications given on the marking label.
- Use only the attachments/accessories specified by the manufacturer.
- Unplug the device during lightning storms or when unused for long periods of time.
- Do not use the device near water (indoor models only).
- Do not use the device in the presence of flammable substances.
- Do not allow children or unauthorized personnel to use the device.
- Do not block any ventilation openings.
- Keep this manual for future reference.

## 3 Description

The AutoDome Easy II is part of a larger building block for any surveillance/security system. By using multiple keyboard controllers and multiple dome cameras, no place is too large for monitoring. Extensible and flexible architecture facilities remote control functions for a variety of external switching devices such as multiplexers and DVRs.

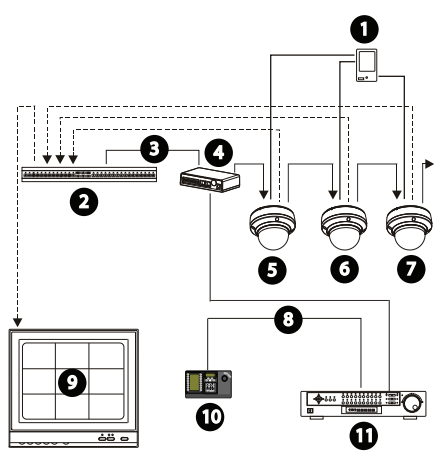

Figure 3.1 System Configuration

| 1 | Alarm Input (sensor) | 6  | AutoDome Easy II |
|---|----------------------|----|------------------|
| 2 | Multiplexer          | 7  | AutoDome Easy II |
| 3 | RS-485 Cable         | 8  | RS-485 Cable     |
| 4 | Junction Box         | 9  | Monitor          |
| 5 | AutoDome Easy II     | 10 | Keyboard         |
|   |                      | 11 | DVR              |

This installation should be made by qualified service personnel and conform to the National Electrical Code and applicable local codes.

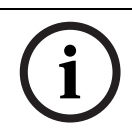

#### NOTICE!

A grounded conduit is required in order to meet the EMC Regulation Requirements.

## 4 Installing a Surface Mount

## 4.1 Description

This chapter details how to mount the AutoDome Easy II to a hard surface. The AutoDome Easy II is also suitable for wall (Section 5 Installing a Wall Mount, page 32), recess (Section 6 Installing a Recessed Mount, page 43), and pipe mounting (Section 7 Installing a Pipe Mount, page 51). For specific directions on mounting the unit, see the manual that came with your mount.

For an outdoor installation you must obtain the Surface Mount Junction Box (VEZ-A2-JC or VEZ-A2-JW) and the gaskets and Orings supplied with an AutoDome Easy II Outdoor Camera to ensure a water-tight environment inside the unit and to maintain an IP Environmental Protection Rating. Refer to Section 4.1.3 Preparing the Surface Mount for an Outdoor Installation, page 24, to start an outdoor installation.

#### NOTICE!

The image sensors in modern CCD cameras are highly sensitive and require special care for proper performance and extended lifetime. Follow the guidelines for optimum results with your camera:

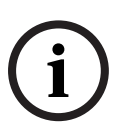

Do not expose to direct sunlight or bright spotlights in operating and nonoperating conditions.

Avoid bright lights in the field of view of the camera. Bright lights cause a "smearing" effect, which is visible as white lines above and below the highlight. Prolonged exposure to bright lights may cause bleaching of the sensor's color filters. This will be visible as colored spots in the picture and is irreversible.

#### 4.1.1 Additional Tools Required

- Appropriate straight slot screwdrivers
- No. 2 Phillips screwdriver
- Appropriate tool for cutting a hole in drywall or ceiling tile (if applicable)
- 4 in. x 4 in. Junction box with 90 mm (3.54 in.) mount holes (indoor installation)
- Four (4) M4 or #10 pan head screws of an appropriate length to screw deep enough into the surface (outdoor installation)
- One (1) ground
- T-10 Torx wrench
- VEZ-A2-JW or VEZ-A2-JC Surface Mount Junction Box, required for an outdoor installation
- AutoDome Easy II Outdoor Camera, required for an outdoor installation

# 4.1.2 Preparing the Surface Mount for an Indoor Installation

The following instructions detail the preparation necessary to prepare the surface and the steps to install a Surface Mount.

1. Determine a secure location for the surface mount dome.

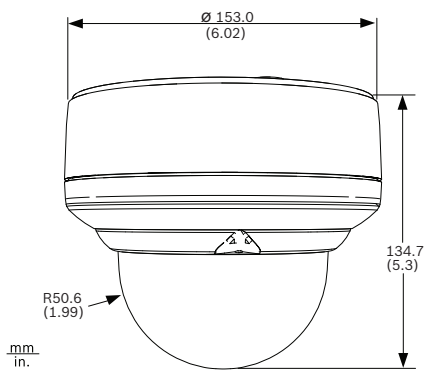

Figure 4.1 Indoor Surface Mount Dimensions

 Install a 4 in. gang box or square metal junction box (not supplied). Ensure junction box and mounting screws are capable of supporting a maximum load of 11.33 kg (25 pounds).

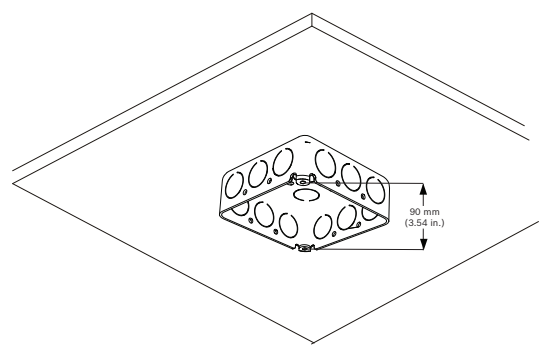

Figure 4.2 Install User-supplied Junction Box

3. Secure the mounting plate to the junction box with the user supplied hardware (see *Figure 4.3*).

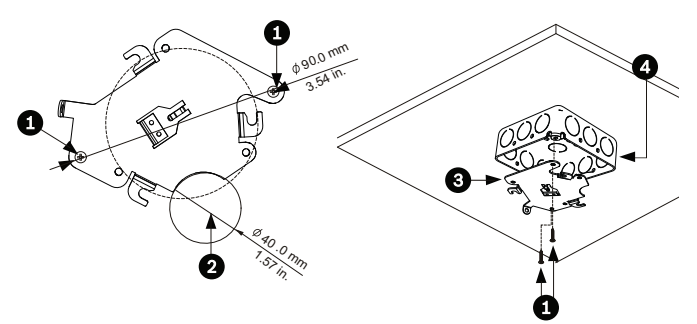

Figure 4.3 Install the Mounting Plate

| 1 | Junction Box Holes                         |
|---|--------------------------------------------|
| 2 | Cable Hole (40 mm maximum); Crescent Shape |
| 3 | Mounting Plate                             |
| 4 | Junction Box                               |

4. Skip to Section 4.1.4 Installing the Camera to the Mounting *Plate, page 28*, to continue the installation.

#### 4.1.3 Preparing the Surface Mount for an Outdoor Installation

The following instructions detail the preparation necessary to prepare the surface and the steps to install the Surface Mount Junction Box for an outdoor application.

1. Determine a secure location for the surface mount and the dome. The illustration below shows the placement of the surface mount (item 1, below) and the dome (item 2).

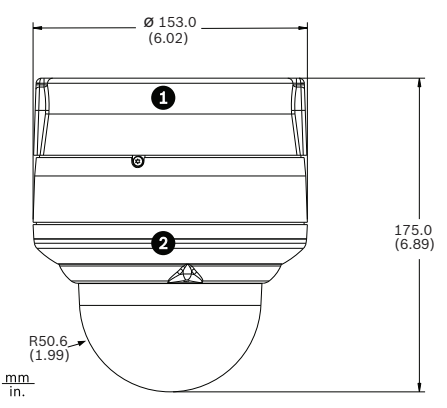

Figure 4.4 Outdoor Surface Mount with AutoDome Easy II

 Use the VEZ-A2-JC or VEZ-A2-JW Surface Mount Junction Box as a template to mark the location of the four (4) M4 or #10 pan head screws (Item 1, below).

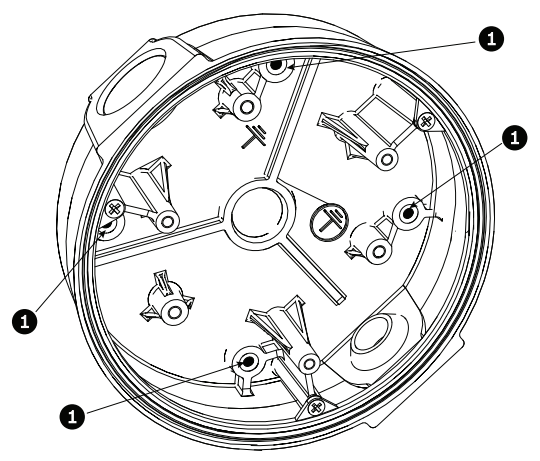

Figure 4.5 Location of M4 or #10 pan head screws

- 3. Drill the four (4) holes in the installation location. Use a minimum screw length of 10 mm (.39 in.).
- 4. Prepare the surface so that it can support a maximum load of 11.33 kg (25 lbs).
- 5. Thread the four (4) 3.97 mm I.D. by Ø1.78 mm O-rings (Item 3, *Figure 4.6*) onto the four (4) M4 or #10 usersupplied pan head screws. The O-rings are supplied with the AutoDome Easy II Outdoor Camera.
- 6. Ensure that the gasket is attached to the retaining ring. If the gasket and the retaining ring are separate:
  - a. Locate the flat side of the gasket and the recessed side of the retaining ring.
  - b. Thread the flat side of the gasket (item 1, below) onto the recessed side of the retaining ring (item 2). The illustration below shows a cross-section of the gasket on the retaining ring.

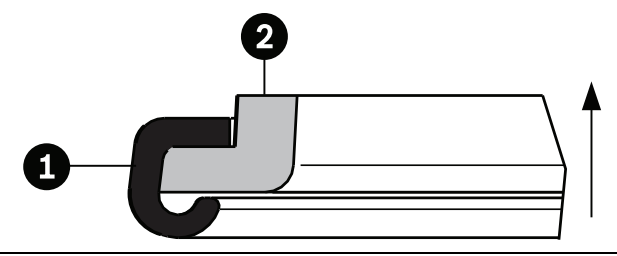

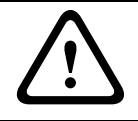

#### CAUTION!

You must ensure that the gasket is attached to the retaining ring as shown above to ensure an environmentally tight seal.

7. Attach the retaining ring with gasket (item 2, below) to the Surface Mount Junction Box. These parts are supplied with the AutoDome Easy II Outdoor Camera. Ensure that the side of the retaining ring with the counter-sunk screw holes is facing you.

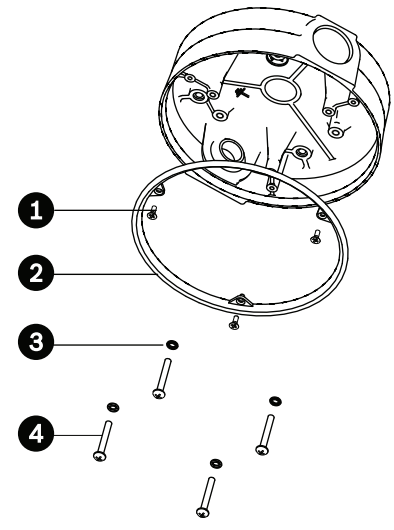

Figure 4.6 O-ring and retaining ring placement for outdoor installation

| 1 | M3 – .5 x 6 Phillips flat head machine screws   |
|---|-------------------------------------------------|
|   | (supplied with AutoDome Easy II Outdoor Camera) |
| 2 | Retaining ring with gasket                      |
|   | (supplied with AutoDome Easy II Outdoor Camera) |
| 3 | O-ring, 3.97 mm I.D. by Ø1.78 mm                |
|   | (supplied with AutoDome Easy II Outdoor Camera) |
| 4 | User-supplied M4 or #10 pan head screws         |

- 8. Determine the side of the Surface Mount Junction box in which the external wires are to be routed and remove the plug from the knockout.
- Apply a 1/2-inch (15-mm) NPS fitting to the chosen knockout. Ensure a water-tight fitting to maintain the IP Environmental Protection Rating for the unit.

 Attach the Surface Mount Junction Box to the surface using four (4) user-supplied M4 or #10 pan head screws (screws not supplied). Use a minimum screw length of 10 mm (.39 in.).

Note: For an outdoor installation ensure that the four (4) 3.97 mm I.D. by Ø1.78 mm O-rings are threaded onto the four (4) M4 or #10 user-supplied pan head screws. Refer to step 5.

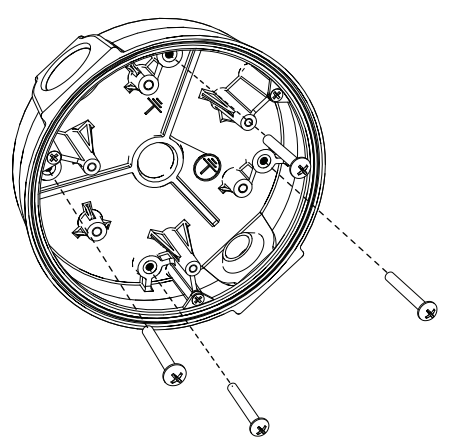

Figure 4.7 Attach surface mount to ceiling

11. Route the external wires through the conduit and into the Surface Mount Junction Box.

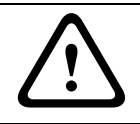

#### CAUTION!

All wires for installation applications must be routed through a grounded conduit.

 Secure the mounting plate to the Surface Mount Junction Box with the three (3) M4 – .7 x 8 Phillips pan head machine screws.

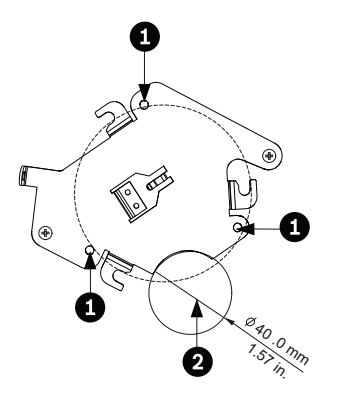

Figure 4.8 Install the Mounting Plate

| 1 | Junction Box Holes                         |
|---|--------------------------------------------|
| 2 | Cable Hole (40 mm maximum); Crescent Shape |

13. Skip to Section 4.1.4 Installing the Camera to the Mounting *Plate*, page 28, to continue the installation.

#### 4.1.4 Installing the Camera to the Mounting Plate

To install the camera to the mounting plate for a surface or suspended ceiling, do the following (certain steps contain additional information for outdoor installations):

- 1. Route wires on side of mounting plate with crescent shaped cut-out (Ref. #2 *Figure 4.3*).
- 2. Attach grounding wire from unit to junction box.
- 3. Attach user supplied ground to junction box.
- 4. Connect the mating connectors with the flying leads to the user supplied wiring (see *Section 8 Preparing the Wiring, page 62* for wiring information).

5. Unlock the single safety locking screw on the base of the unit using the user-supplied Allen wrench.

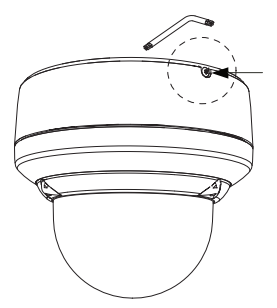

Figure 4.9 Unlock Safety Locking Screw

6. Plug the matching connectors from the camera into the mating connectors from the ceiling.

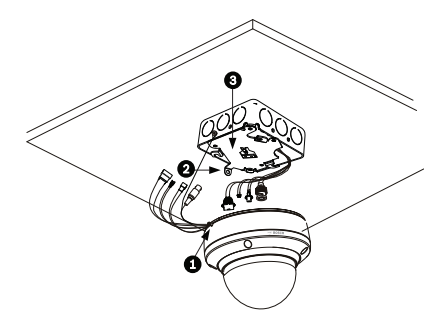

Figure 4.10 Connect Cables

| 1 | Locking Screw  |
|---|----------------|
| 2 | Vertical Tab   |
| 3 | Mounting Plate |

- 7. Align wires on side of mounting plate with crescent shaped cut-out.
- 8. Attach the camera to the mounting plate by inserting the vertical tab into the recessed slot on the top of the camera dome to the right of the safety locking screw.

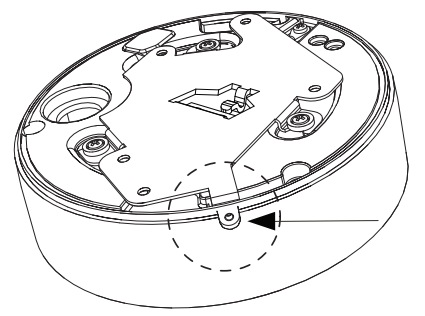

Figure 4.11 Attach Safety Locking Screw

9. Rotate the camera approximately 15 degrees to the right and lock firmly into place, as shown in the next illustration. Note: Do not loosen brass mounting buttons.

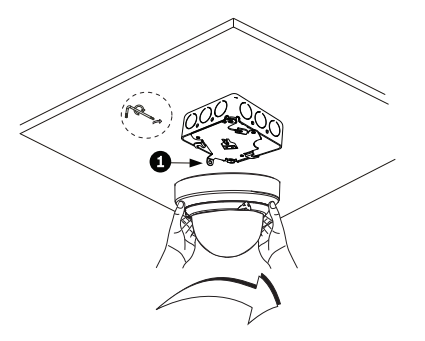

Figure 4.12 Attach Dome to Mounting Plate

| 1 Vertical tab |  |
|----------------|--|
|----------------|--|

10. **Outdoor Installation**: Thread the 2.89 mm I.D. by

Ø1.78 mm O-ring (item 1, below) onto the Safety Screw.

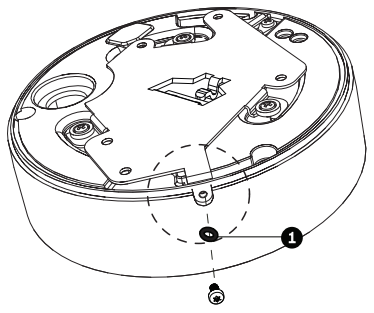

11. Secure the safety locking screw with the user supplied locking torx wrench (T-10).

## 5 Installing a Wall Mount

### 5.1 Description

This chapter details how to mount the AutoDome Easy II to a wall. The AutoDome Easy II is also suitable for surface (Section 4 Installing a Surface Mount, page 21), recess (Section 6 Installing a Recessed Mount, page 43), and pipe mounting (Section 7 Installing a Pipe Mount, page 51). For specific directions on mounting the unit, see the manual that came with your mount.

For an outdoor installation you must obtain the gaskets and Orings supplied with an AutoDome Easy II Outdoor Camera to ensure a water-tight environment inside the unit and to maintain an IP Environmental Protection Rating. Refer to Section 5.1.3 Preparing the Wall Mount for an Outdoor Installation, page 35, to start an outdoor installation.

#### NOTICE!

The image sensors in modern CCD cameras are highly sensitive and require special care for proper performance and extended lifetime. Follow the guidelines for optimum results with your camera:

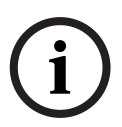

- Do not expose to direct sunlight or bright spotlights in operating and nonoperating conditions.
- Avoid bright lights in the field of view of the camera. Bright lights cause a "smearing" effect, which is visible as white lines above and below the highlight. Prolonged exposure to bright lights may cause bleaching of the sensor's color filters. This will be visible as colored spots in the picture and is irreversible.

#### 5.1.1 Additional Tools Required

- Appropriate straight slot screwdrivers
- No. 2 Phillips screwdriver
- Appropriate tool for cutting a hole in drywall or ceiling tile (if applicable)
- T-10 Torx wrench
- AutoDome Easy II Outdoor Camera, required for an outdoor installation

#### 5.1.2 Preparing the Wall Mount for an Indoor Installation

Use the following instructions To mount to an indoor wall. To use the Wall Mount in an outdoor application refer to Section 5.1.3 Preparing the Wall Mount for an Outdoor Installation, page 35.

1. Determine a secure location for the wall mount (supplied separately).

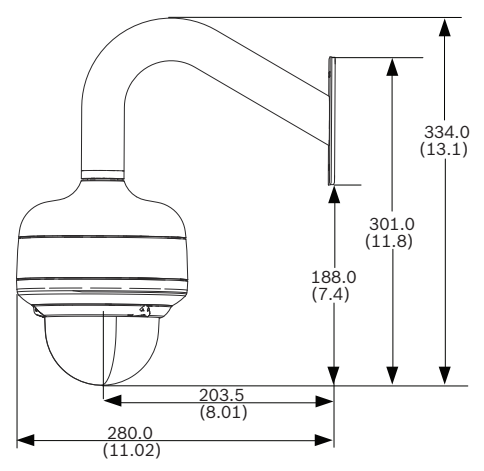

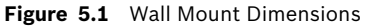

- 2. Fit a user-provided metal single-gang junction box to the wall.
- 3. Attach a grounded metal conduit to the junction box clamp.

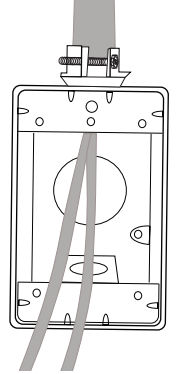

Figure 5.2 Metal Conduit

- 4. Feed the wires through the conduit.
- 5. Feed all wires from the metal junction box through the arm.
- 6. Attach the mounting cap to the arm.
- 7. Fit the arm to a metal single-gang junction box.

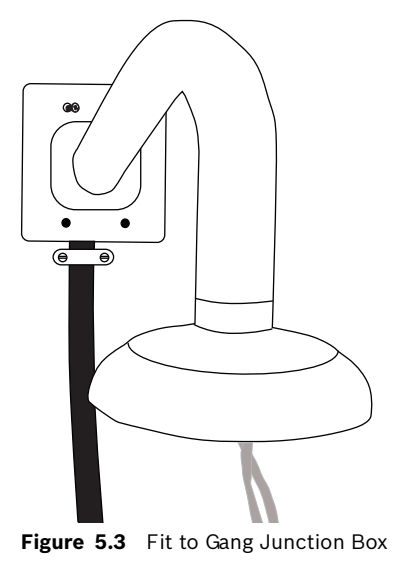

8. Secure with the appropriate user-provided SEMS screws that have an integral lock washer to dig through the paint and ensure an electrical ground connection to the arm housing or ground lug.

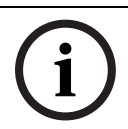

#### NOTICE!

The metal junction box and mounting surface must be capable of supporting a maximum load of 11.33 kg (25 pounds).

9. Skip to Section 5.1.4 Installing the Camera to the Mounting *Plate, page 39, to continue the installation.* 

#### 5.1.3 Preparing the Wall Mount for an Outdoor Installation

The following instructions detail the surface preparations and the steps to install the Wall Mount for an outdoor application.

1. Determine a secure location for the wall mount (supplied separately).

#### NOTICE!

The fasteners and mounting surface must be capable of supporting a maximum load of 11.33 kg (25 pounds).

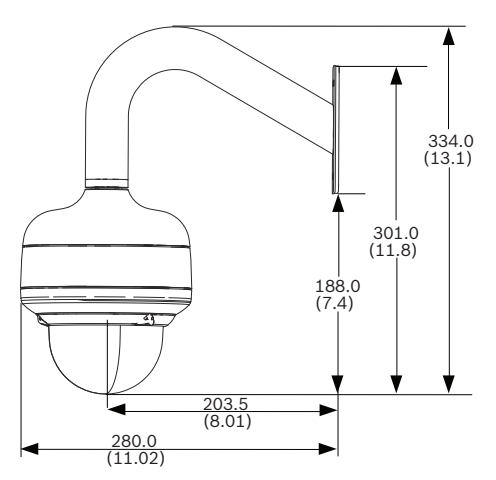

Figure 5.4 Wall Mount Dimensions

- 2. Use the four (4) holes at the end of the Wall Mount as a template to mark the position where the holes should be drilled to secure the mount.
- Drill the four (4) holes in the installation location, screws not supplied. Use a minimum screw length of 10 mm (.39 in.).
- 4. Drill a fifth hole (maximum of 20 mm) in the center of the four-hole pattern used to mount the arm.
- 5. Ensure that the gasket is attached to the retaining ring. If the gasket and the retaining ring are separate:
  - a. Locate the flat side of the gasket and the recessed side of the retaining ring.
  - b. Thread the flat side of the gasket (item 1, below) onto the recessed side of the retaining ring (item 2). The illustration below shows a cross-section of the gasket on the retaining ring.

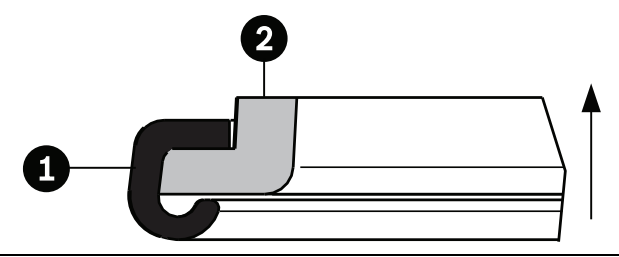

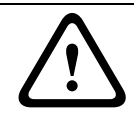

CAUTION!

You must ensure that the gasket is attached to the retaining ring as shown above to ensure an environmentally tight seal.
6. Attach the mounting cap to the arm. Using the AutoDome Easy II Outdoor Installation Kit, apply the following O-ring and the retaining ring to the locations specified below:

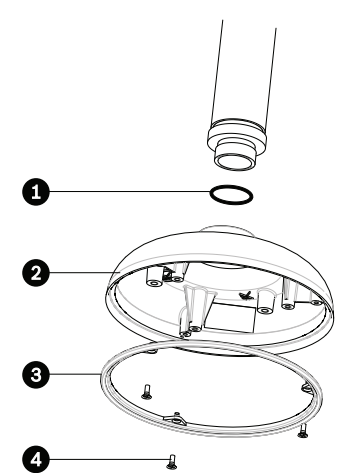

Figure 5.5 O-ring and retaining ring placement for outdoor installation

| 1 | O-ring; 21.82 mm I.D. by Ø3.00 mm             |
|---|-----------------------------------------------|
| 2 | Retaining ring with gasket                    |
| 3 | M3 – .5 x 6 Phillips flat head machine screws |

- a. Thread the 21.82 mm I.D. by Ø3.00 mm O-ring (item 1, above) onto the lower arm threads.
- b. Secure the retaining ring gasket (item 2, above) to the dome cap with the three (3) M3 – .5 x 6 Phillips flat head machine screws. Ensure that the side of the retaining ring with the counter-sunk screw holes is facing you.
- c. Attach the dome cap to the arm mount.
- 7. Feed the wires through the hole in the surface, through the wall mount flat gasket (item 1, *Figure 5.6*) and then through the arm.

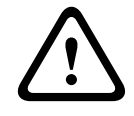

#### CAUTION!

All wires for installation applications must be routed through a grounded conduit.

8. Place the Wall Mount flat gasket (item 1, below), between the surface and Wall Mount; then secure the mount using four (4) appropriate user-provided fasteners such as Moly or Toggle bolts. The flat gasket is supplied with the AutoDome Easy II Outdoor Camera.

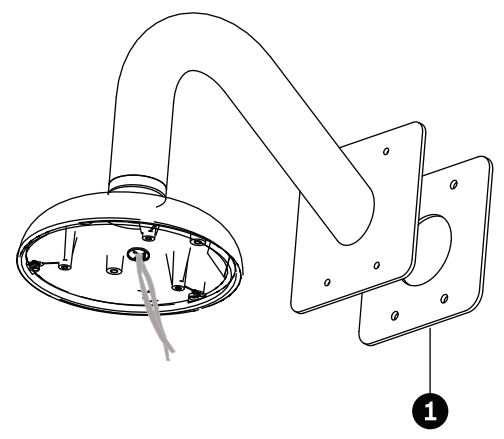

Figure 5.6 Secure arm to wall with flat gasket

9. Skip to Section 5.1.4 Installing the Camera to the Mounting *Plate, page 39, to continue the installation.* 

## 5.1.4 Installing the Camera to the Mounting Plate

To install the camera to the mounting plate, do the following:

1. Attach the mounting plate (supplied with dome) to the dome mounting cap with the three (3) screws supplied.

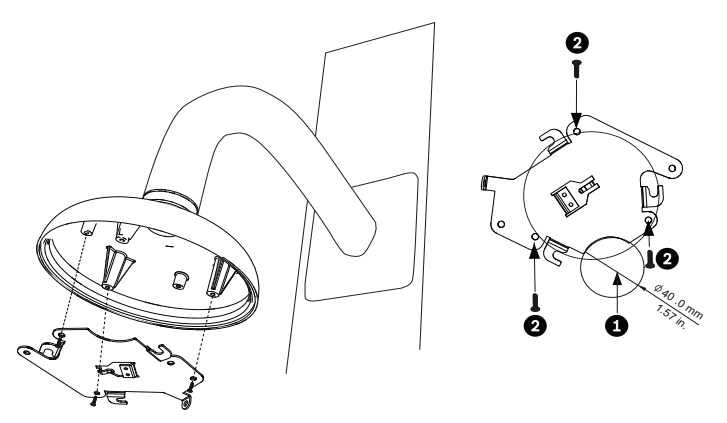

Figure 5.7 Attach Mounting Plate to Dome Cap

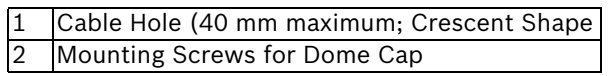

- 2. Route wires on side of mounting plate with crescent shaped cut-out (Ref. #2 *Figure 5.7*).
- 3. Attach grounding wire from unit to the mounting cap (see *Figure 5.9*).
- 4. Attach user supplied ground to junction box.
- 5. Connect the mating connectors with the flying leads to the user supplied wiring (see the *Section 8 Preparing the Wiring, page 62* for wiring information).

6. Unlock the single safety locking screw on the base of the unit using the user-supplied Allen wrench.

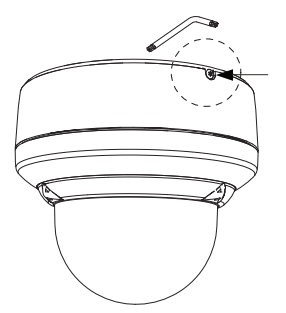

Figure 5.8 Unlock Safety Locking Screw

7. Plug the matching connectors from the camera into the mating connectors from the ceiling.

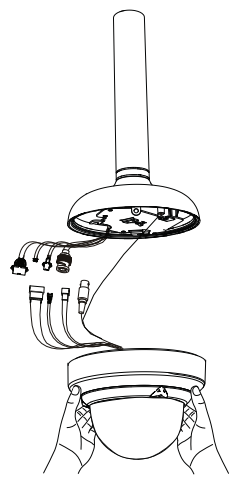

Figure 5.9 Connect Cables

- 8. Align wires on side of mounting plate with crescent shaped cut-out.
- 9. Attach the camera to the mounting plate by inserting the vertical tab into the recessed slot on the top of the camera dome to the right of the safety locking screw.

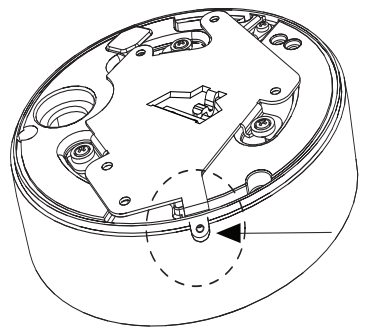

Figure 5.10 Safety Locking Screw

10. Rotate the camera approximately 15 degrees to the right and lock firmly into place, as shown in the next illustration. Note: Do not loosen brass mounting buttons.

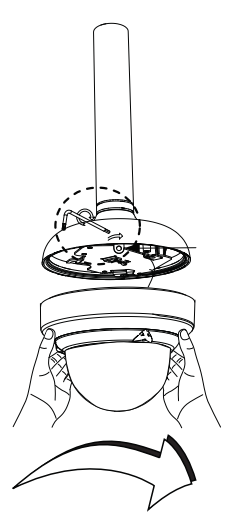

Figure 5.11 Attach Dome to Mounting Plate

11. **Outdoor Installation**: Thread the 2.89 mm I.D. by Ø1.78 mm O-ring (item 1, below) onto the Safety Screw.

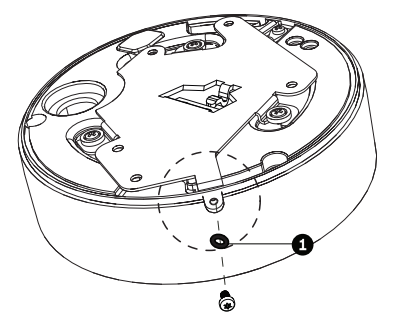

- 12. Secure the safety locking screw with the user supplied locking torx wrench (T-10).
- 13. Pull excess wire back into the mount tube.
- 14. Confirm that the housing is electrically grounded.

# 6 Installing a Recessed Mount

# 6.1 Description

This chapter details how to recess mount the AutoDome Easy II. The AutoDome Easy II is also suitable for surface (Section 4 Installing a Surface Mount, page 21), wall (Section 5 Installing a Wall Mount, page 32), and pipe mounting (Section 7 Installing a Pipe Mount, page 51). For specific directions on mounting the unit, see the manual that came with your mount.

#### NOTICE!

The image sensors in modern CCD cameras are highly sensitive and require special care for proper performance and extended lifetime. Follow the guidelines for optimum results with your camera:

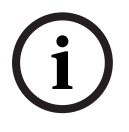

Do not expose to direct sunlight or bright spotlights in operating and nonoperating conditions.

Avoid bright lights in the field of view of the camera. Bright lights cause a "smearing" effect, which is visible as white lines above and below the highlight. Prolonged exposure to bright lights may cause bleaching of the sensor's color filters. This will be visible as colored spots in the picture and is irreversible.

# 6.1.1 Additional Requirements

- Appropriate straight slot screwdrivers
- No. 2 Phillips screwdriver
- Appropriate tool for cutting a hole in drywall or ceiling tile (if applicable)
- 4 in. x 4 in. junction box (optional)
- T-10 Torx wrench
- LTC 9349MK mounting kit (optional)

# 6.1.2 Preparing the Ceiling for Installation

To mount to a recess mount, do the following:

1. Determine a secure location for the recessed mount (supplied separately).

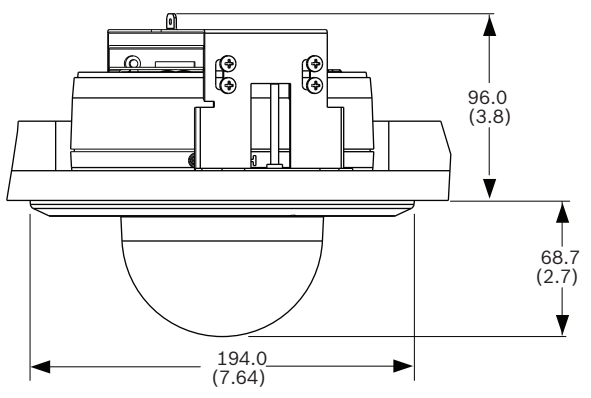

Figure 6.1 Recess Mount Dimensions

- Drill or cut a 7 in. hole with a tolerance of +/- 1/8 in. (177.8 mm +/- 2.2 mm).
- 3. Optional: if installing the AutoDome Easy II to a suspended ceiling tile or any other surface where additional support is required, the LTC 9349MK mounting kit is recommended (supplied separately). See the instruction book supplied with the mounting bracket for installation instructions.

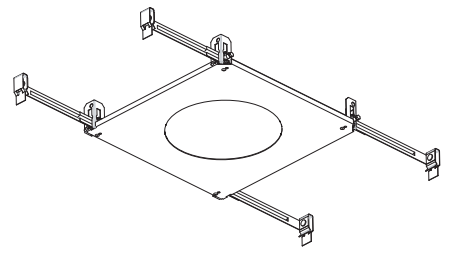

4. Align holes of mounting plate (supplied with dome) with mounting bracket and attach with screws. Ensure that both the crescent shape of the mounting plate and the crescent shape of the mounting bracket are aligned.

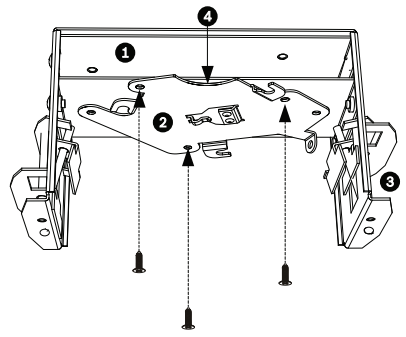

Figure 6.2 Attach Mounting Plate to Mounting Bracket

| 1 | Mounting Bracket |
|---|------------------|
| 2 | Mounting Plate   |
| 3 | Clamping Plate   |
| 4 | Crescent Shape   |

5. Ensure clamping plates are angled inward by pushing up and into the two slots. Bracket with plate should be in the lower position for AutoDome Easy II analog models.

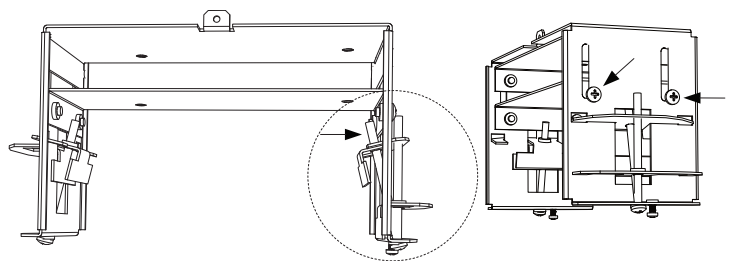

Figure 6.3 Adjust Mounting Clamps

Insert mount through the hole and into the ceiling. Slide clamps out and down so that the drywall is clamped in between the clamps and the bracket flange (41.7 mm (1.64 in.) maximum ceiling thickness and 12.7 mm (0.50 in.) minimum ceiling thickness).

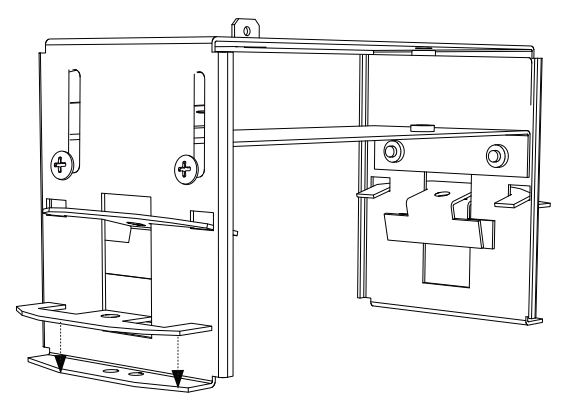

Figure 6.4 Attach Recess Mount to Ceiling

7. Tighten both clamps to the ceiling using supplied screws and a #2 Phillips screwdriver.

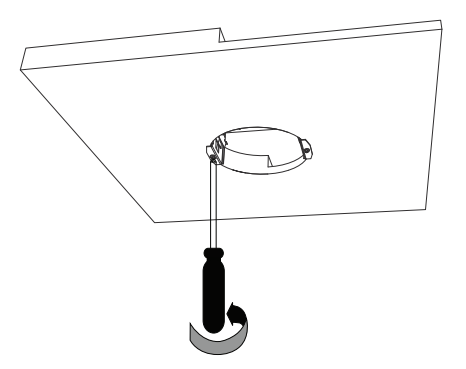

Figure 6.5 Tighten Mounting Clamps

# i

Over torquing the ceiling clamps can damage the clamp or ceiling. Only tighten the clamp until it contacts the ceiling and you start to feel some resistance. If using a power screwdriver, set the torque level to the lowest setting.

NOTICE!

## 6.1.3 Installing the Camera to the Mounting Plate

To install the base to a surface or suspended ceiling using the supplied mounting plate, do the following:

- Use supplied T-10 key to loosen (do not completely remove) the three (3) screws on dome bubble. Remove trim ring and set aside.
- 2. Re-tighten screws.
- 3. Route wires on side of mounting plate with crescent shaped cut-out (Ref. #4 Figure 1.2).

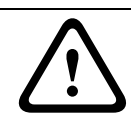

## CAUTION!

All wires for installation applications must be routed through a grounded conduit.

- 4. Attach grounding wire from unit to the mounting bracket.
- 5. Attach user supplied ground to junction box.
- 6. Connect the mating connectors with the flying leads to the user supplied wiring (see the *Section 8 Preparing the Wiring, page 62* for wiring information).
- 7. Remove the single safety locking screw on the base of the unit using the user-supplied Allen wrench.

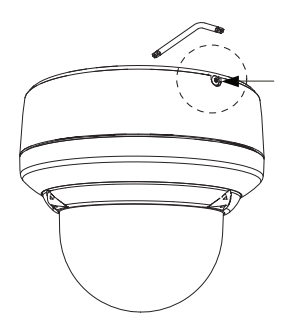

Figure 6.6 Unlock Safety Locking Screw

8. Plug the matching connectors from the camera into the mating connectors from the ceiling.

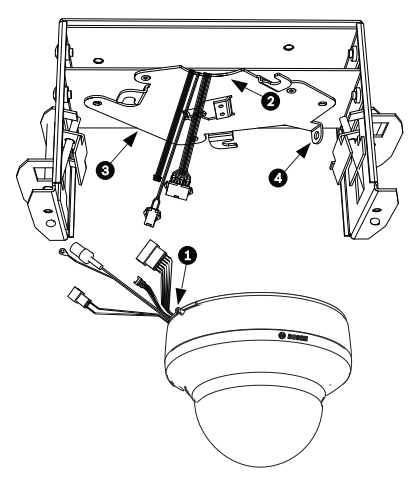

Figure 6.7 Match Connectors

| 1 | Locking Screw  |
|---|----------------|
| 2 | Crescent Shape |
| 3 | Mounting Plate |
| 4 | Vertical Tab   |

- 9. Align wires on side of mounting plate with crescent shaped cut-out.
- 10. Attach the camera to the mounting plate by inserting the vertical tab into the recessed slot on the top of the camera dome to the right of the safety locking screw.

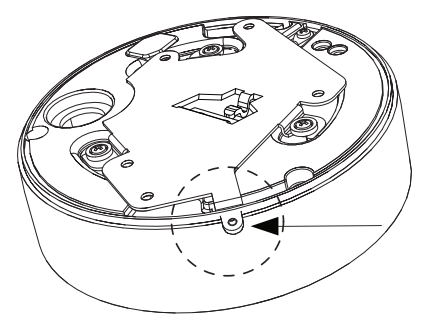

Figure 6.8 Attach Safety Locking Screw

11. Rotate the camera approximately 15 degrees to the right and lock firmly into place, as shown in the next illustration. Note: Do not loosen brass mounting buttons.

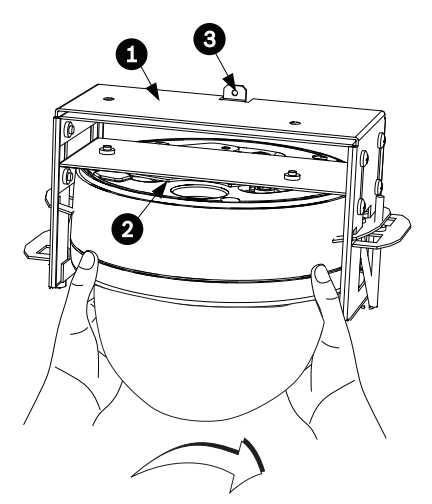

Figure 6.9 Attach Dome to Mounting Plate

| 1 | Recess Mounting Bracket       |
|---|-------------------------------|
| 2 | Mounting Plate                |
| 3 | Mounting Bracket Tether Point |

12. Ensure unit is centered.

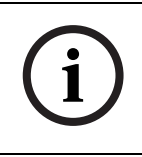

#### NOTICE!

The recessed mounting bracket is provided with a an additional safety tether point. To prevent injury, attach a safety wire from a secure anchor point above the ceiling to this tether point.

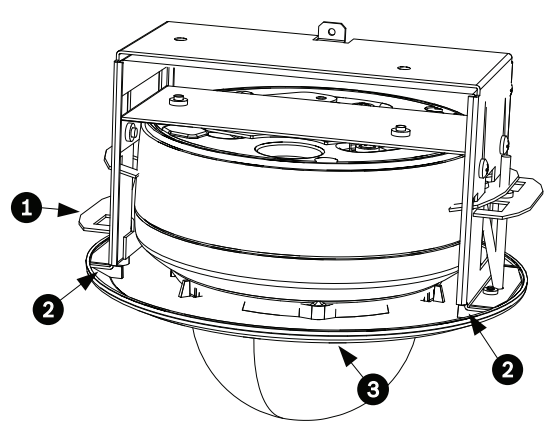

Figure 6.10 Align Trim Ring

| 1 | Clamp      |
|---|------------|
| 2 | Stand-offs |
| 3 | Trim Ring  |

- Align trim ring so screws align with off center holes.
   Note: The two (2) sets of raised stand-offs on each side of the trim ring align with the locking clamps.
- 14. Use supplied T-10 wrench to secure the trim ring's two (2) safety locking screws to the mounting bracket.
- 15. Snap trim ring into place. Ensure snaps are secure by attempting to lightly turn unit. Note: Unit should not turn.

# 7 Installing a Pipe Mount

# 7.1 Description

This chapter details how to mount the AutoDome Easy II to a pipe. The AutoDome Easy II is also suitable for surface (Section 4 Installing a Surface Mount, page 21), wall (Section 5 Installing a Wall Mount, page 32), and recess mounting (Section 6 Installing a Recessed Mount, page 43). For specific directions on mounting the unit, see the manual that came with your mount.

For an outdoor installation you must obtain the gaskets and Orings supplied with an AutoDome Easy II Outdoor Camera to ensure a water-tight environment inside the unit and to maintain an IP Environmental Protection Rating.

## NOTICE!

The image sensors in modern CCD cameras are highly sensitive and require special care for proper performance and extended lifetime. Follow the guidelines for optimum results with your camera:

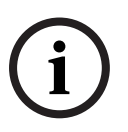

Do not expose to direct sunlight or bright spotlights in operating and nonoperating conditions.

Avoid bright lights in the field of view of the camera. Bright lights cause a "smearing" effect, which is visible as white lines above and below the highlight. Prolonged exposure to bright lights may cause bleaching of the sensor's color filters. This will be visible as colored spots in the picture and is irreversible.

## 7.1.1 Tools/Supplies Required

- Appropriate straight slot screwdrivers
- No. 2 Phillips screwdriver
- Appropriate tool for cutting a hole in drywall or ceiling tile (if applicable)
- Ground Lug (outdoor use only)
- T-10 Torx wrench
- AutoDome Easy II Camera, required for an outdoor installation

## 7.1.2 Preparing the Ceiling for Installation

The following instructions detail the preparation necessary to prepare the surface and the steps to install a pipe mount. Certain steps contain additional information for outdoor installations.

1. Determine a secure hard surface location for the ceiling pipe mount (supplied separately).

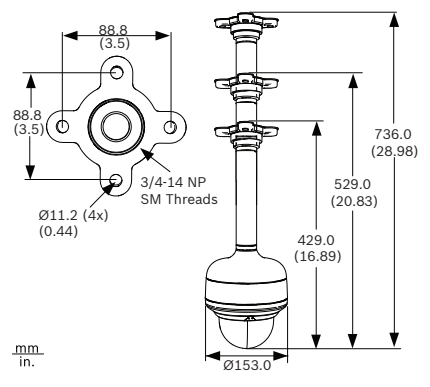

Figure 7.1 Pipe Mount Dimensions

2. Use the four (4) holes in the flange as a template to mark the position where the holes should be drilled to secure the mount.

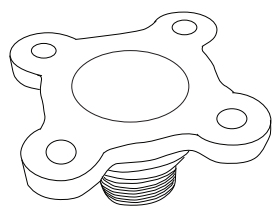

Figure 7.2 Mark Flange Holes

3. Drill the four (4) holes in the installation location, screws not supplied, use a minimum screw length of 10 mm (.39 in.).

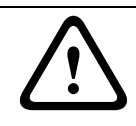

#### CAUTION!

All wires for installation applications must be routed through a grounded conduit.

- 4. Drill a fifth hole (maximum of 20 mm) in the center of the four-hole pattern used to mount the flange. Use this hole to feed the wires through the mount.
- Fit the flange (supplied) to the pipe.
   Note: Select the pipe length of 200 mm (7.9 in.), 300 mm (11.8 in.), or combine the two (2) pipes with the integral coupler for 505 mm (20 in.).

**Outdoor Installation:** Apply the following O-rings (supplied with the AutoDome Easy II Outdoor Camera) to the locations specified below:

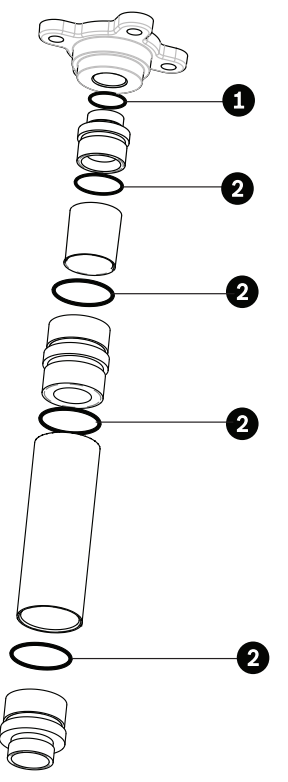

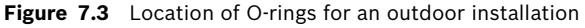

| 1 | O-ring; 21.82 mm I.D. by Ø3.00 mm |
|---|-----------------------------------|
| 2 | O-ring; 29.74 mm I.D. by Ø3.00 mm |

- a. Thread a 21.82 mm I.D. by Ø3.00 mm O-ring (item 1, above) between the flange threads and the upper coupler threads.
- b. Thread a 29.74 mm I.D. by Ø3.00 mm O-ring (item 2, above) between any interface between a pipe and a coupler.

- 6. **Outdoor Installation**: Ensure that the gasket is attached to the retaining ring. If the gasket and the retaining ring are separate:
  - a. Locate the flat side of the gasket and the recessed side of the retaining ring.
  - b. Thread the flat side of the gasket (item 1, below) onto the recessed side of the retaining ring (item 2). The illustration below shows a cross-section of the gasket on the retaining ring.

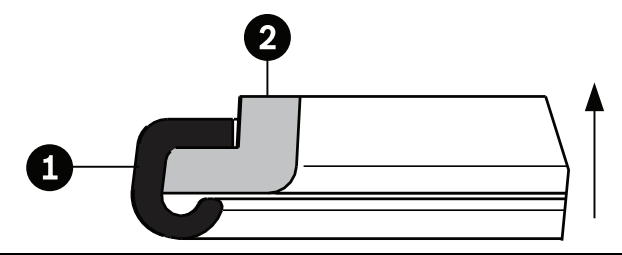

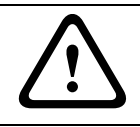

#### CAUTION!

You must ensure that the gasket is attached to the retaining ring as shown above to ensure an environmentally tight seal.

7. Fit the dome cap to the bottom of the pipe.

**Outdoor Installation:** Apply the following O-ring and the retaining ring (supplied with the AutoDome Easy II Outdoor Camera) to the locations specified below:

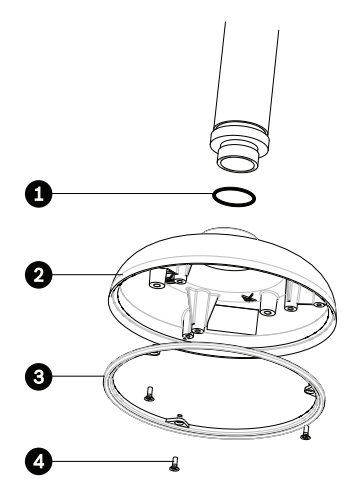

Figure 7.4 O-ring and retaining ring placement for outdoor installation

| 1 | O-ring; 21.82 mm I.D. by Ø3.00 mm             |
|---|-----------------------------------------------|
| 2 | Dome Cap                                      |
| 3 | Retaining ring with gasket                    |
| 4 | M3 – .5 x 6 Phillips flat head machine screws |

a. Thread the 21.82 mm I.D. by Ø3.00 mm O-ring (item 1, above) onto the lower pipe threads.

- Secure the retaining ring gasket (item 2, above) to the dome cap with the three (3) M3 .5 x 6 Phillips flat head machine screws. Ensure that the side of the retaining ring with the counter-sunk screw holes is facing you.
- 8. Secure the flange using four (4) appropriate user-provided fasteners such as Moly or Toggle bolts.

**Outdoor Installation:** Place the flat gasket (item 1, below) between the flange and the surface before securing.

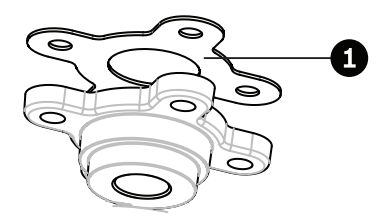

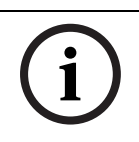

#### NOTICE!

The fasteners and mounting surface must be capable of supporting a maximum load of 11.33 kg (25 pounds).

9. Pull the wires from the pipe, starting at the flange end.

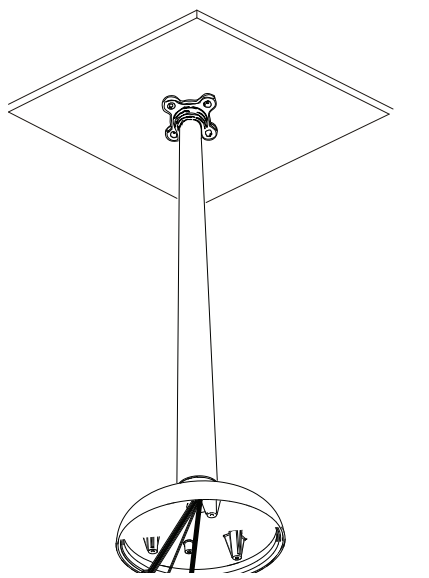

Figure 7.5 Attach Pendant Pipe Mount to Ceiling

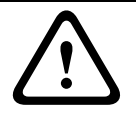

#### CAUTION!

Select a rigid mounting location to prevent excessive vibration to the AutoDome Easy II Camera.

- 10. Attach user supplied ground lug.
- 11. Align holes of mounting plate (supplied with dome) with dome mounting cap and attach with the three (3) screws supplied (Figure 1.7).

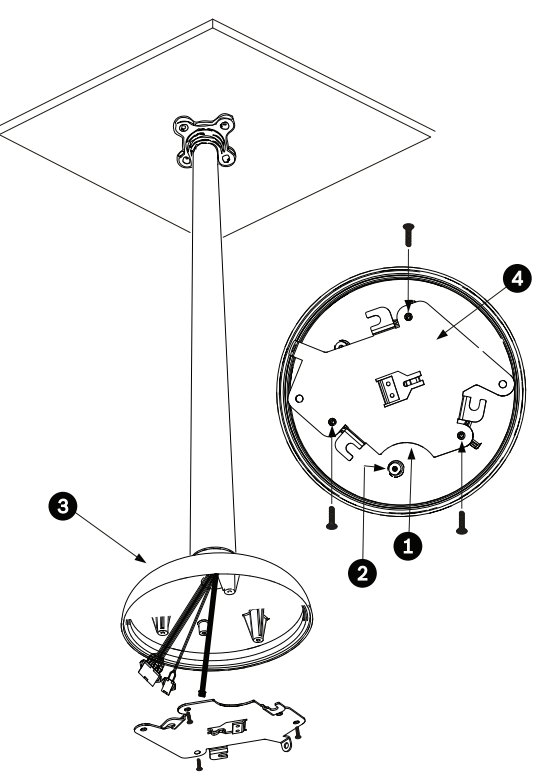

Figure 7.6 Attach Mounting Plate to Dome Cap

| 1 | Crescent Shape |  |
|---|----------------|--|
| 2 | Ground Lug     |  |
| 3 | Dome Cap       |  |
| 4 | Mounting Plate |  |

## 7.1.3 Installing the Camera to the Mounting Plate

To install the camera to a ceiling mount using the supplied mounting plate, do the following:

- 1. Route wires on side of mounting plate with crescent shaped cut-out (Ref. #1 Figure 1.7).
- 2. Attach grounding wire from unit to mounting cap.
- 3. Attach user supplied ground to junction box.
- 4. Connect the mating connectors with the flying leads to the user supplied wiring (see the *Section 8 Preparing the Wiring, page 62* for wiring information).
- 5. Unlock the single safety locking screw on the base of the unit using the user-supplied Allen wrench.

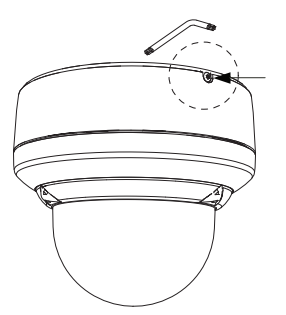

Figure 7.7 Unlock Safety Locking Screw

- 6. Plug the matching connectors from the camera into the mating connectors from the ceiling.
- 7. Align wires on side of mounting plate with crescent shaped cut-out.

8. Attach the camera to the mounting plate by inserting the vertical tab into the recessed slot on the top of the camera dome to the right of the safety locking screw.

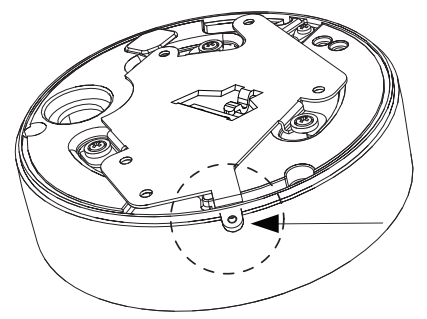

Figure 7.8 Safety locking screw location

9. Rotate the camera approximately 15 degrees to the right and lock firmly into place, as shown in the next illustration. Note: Do not loosen brass mounting buttons.

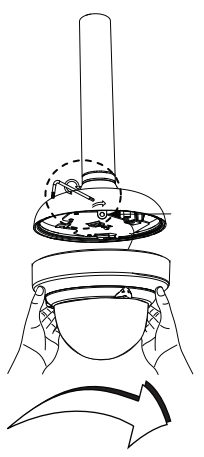

Figure 7.9 Attach Dome to Mounting Plate

10. **Outdoor Installation**: Thread the 2.89 mm I.D. by

 $\varnothing 1.78 \text{ mm}$  O-ring (item 1, below) onto the Safety Screw.

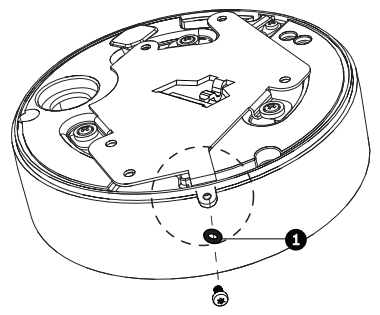

- 11. Secure the safety locking screw with the user supplied locking torx wrench (T-10).
- 12. Pull excess wire back into the mount tube.
- 13. Confirm that the housing is electrically grounded.

# 8 Preparing the Wiring

The wiring requirements for the various AutoDome Easy II models differ slightly. There are four (4) types of wires: control, video, power, and alarm, and each model has different wiring requirements. Each section provides the specifications for the recommended wire.

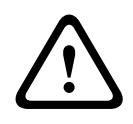

#### CAUTION!

Installation should only be performed by qualified service personnel in accordance with the National Electrical Code or applicable local codes.

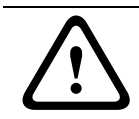

#### CAUTION!

All wires for installation applications must be routed through a grounded conduit.

# 8.1 Power

The recommended power cable is a 2-conductor, 14-18 gage cable, depending on the distance.

|                            | VA / Watts   | 14 AWG   | 16 AWG   | 18 AWG   |  |
|----------------------------|--------------|----------|----------|----------|--|
|                            |              | (2.5 mm) | (1.5 mm) | (1.0 mm) |  |
| Camera, Indoor models      |              |          |          |          |  |
| 24 VAC to AutoDome Easy II | 18 / 10      | 632 ft   | 398 ft   | 250 ft   |  |
|                            |              | (193 m)  | (121 m)  | (76 m)   |  |
| Camera and Heater, Outdoo  | or models or | ly       |          |          |  |
| 24 VAC to AutoDome Easy II | 18 / 10      | 632 ft   | 398 ft   | 250 ft   |  |
|                            |              | (193 m)  | (121 m)  | (76 m)   |  |
| 24 VAC to Heater           | 25 / 25      | 455 ft   | 287 ft   | 180 ft   |  |
|                            |              | (139 m)  | (67 m)   | (55 m)   |  |

 Table 8.1
 Max. Wire Distances from Power Supply to AutoDome Easy II

# 8.2 Connecting the Power

The AutoDome Easy II is available as an indoor or as an outdoor model. All indoor models contain a single power connector for the camera.

The outdoor models contain two isolated power connectors, one for the camera (red and black wires) and one for the heater (white/red and white/black wires).

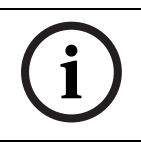

#### NOTICE!

Use certified / Listed Class 2 power supply transformer only.

#### **Determining Power Connections**

The table below summarizes the necessary power connections for indoor and outdoor analog models. Use the table to identify the necessary connections and for direction to the proper section.

| Model   | Connection       | Refer to                                   |  |
|---------|------------------|--------------------------------------------|--|
| Analog  |                  |                                            |  |
| Indoor  | 24 VAC           | Section 8.2.1 Power Connections to Indoor  |  |
|         |                  | Cameras, page 64                           |  |
| Outdoor | 24 VAC           | Section 8.2.2 Power Connections to Outdoor |  |
| Cam     |                  | Cameras, page 65                           |  |
|         | 24 VAC to heater | Section 8.2.3 Power Connections to Heater  |  |
|         |                  | (all outdoor models), page 66              |  |

#### 8.2.1 Power Connections to Indoor Cameras

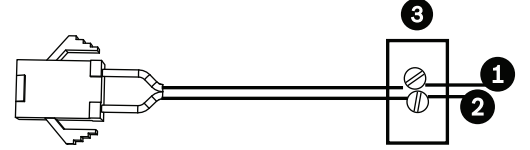

Figure 8.1 Power Cable

| Ref. # | Wire                       | Color |
|--------|----------------------------|-------|
| 1      | 24 VAC                     | Red   |
| 2      | 24 VAC                     | Black |
| 3      | User supplied Power Supply | n/a   |

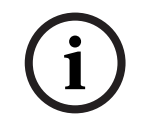

#### NOTICE!

The camera unit accepts 24 VAC, 1 A power only. Do not connect 120 V or 230 V to this camera.

To connect the power to indoor models:

- 1. Locate the cable assembly with a three (3) pin mating connector on one end and the red and black flying leads on the other end.
- 2. Connect one lead of the 24 VAC power source to the black wire.
- 3. Connect one lead of the 24 VAC to the red wire.
- 4. Connect the green earth ground cable to a suitable grounded conduit.

# 8.2.2 Power Connections to Outdoor Cameras

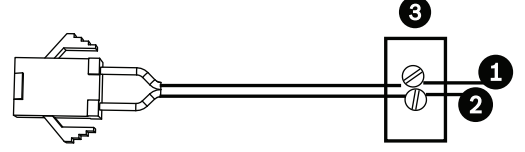

Figure 8.2 Power Cable

| Ref. # | Wire                       | Color |
|--------|----------------------------|-------|
| 1      | 24 VAC                     | Red   |
| 2      | 24 VAC                     | Black |
| 3      | User supplied Power Supply | n/a   |

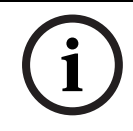

#### NOTICE!

The camera unit accepts 24 VAC, 1 A power only. Do not connect 120 V or 230 V to this camera.

To connect the power to outdoor models:

- 1. Locate the cable assembly with a three (3) pin mating connector on one end and the red and black flying leads on the other end.
- 2. Connect one lead of the 24 VAC power source to the black wire.
- 3. Connect the other lead of the 24 VAC power source to the red wire.
- 4. Connect the green earth ground cable to a suitable grounded conduit.

## 8.2.3 Power Connections to Heater (all outdoor models)

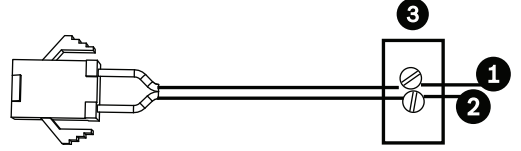

Figure 8.3 Power Cable

| Ref. # | Wire                       | Color       |  |
|--------|----------------------------|-------------|--|
| 1      | 24 VAC                     | White/Red   |  |
| 2      | 24 VAC                     | White/Black |  |
| 3      | User supplied Power Supply | n/a         |  |

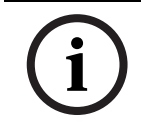

#### NOTICE!

The heater unit accepts 24 VAC, 1 A power only. Do not connect 120 V or 230 V to this heater.

To connect the power to outdoor heaters:

- 1. Locate the cable assembly with a three (3) pin mating connector on one end and the white/red and white/black flying leads on the other end.
- 2. Connect one lead of the 24 VAC power source to the white/black wire.
- 3. Connect the other lead of the 24 VAC power source to the white/red wire.

# 8.3 Video and Bilinx Cables

#### **Coaxial Cable/Bilinx**

Coaxial cable terminated with BNC connectors is the most common method for transmitting composite video. Bilinx control data can also be sent over the same cable. Bilinx is a Bosch 2-way communication protocol that allows remote control, configuration, and updates over a video coax cable. Bilinx is available on all AutoDome Easy II units.

|           | Recommended Coax Specifications            |  |  |
|-----------|--------------------------------------------|--|--|
| Size      | O.D. between 4.6 mm (0.181 in.) and 7.9 mm |  |  |
|           | (0.312 in.)                                |  |  |
| Shield    | Copper braid: 95%                          |  |  |
| Central   | Standard copper center                     |  |  |
| Conductor |                                            |  |  |
| Terminal  | BNC                                        |  |  |
| Connector |                                            |  |  |

|            | Cable Compensation Maximum Distances         |                  |  |  |
|------------|----------------------------------------------|------------------|--|--|
| Cable Type | With Pre-comp OFF With Pre-comp ON           |                  |  |  |
| RG-59/U    | 300 m (1000 ft)                              | 600 m (2000 ft)  |  |  |
| RG-6/U     | 450 m (1500 ft)                              | 990 m (3000 ft)  |  |  |
| RG-11/U    | 600 m (2000 ft)                              | 1200 m (4000 ft) |  |  |
| Size       | Size O.D. between 4.6 mm (0.181 in.) and 7.9 |                  |  |  |
|            | (0.312 in.)                                  |                  |  |  |
| Shield     | Copper braid: 95%                            |                  |  |  |
| Central    | Standard copper center                       |                  |  |  |
| Conductor  |                                              |                  |  |  |
| Terminal   | BNC                                          |                  |  |  |
| Connector  |                                              |                  |  |  |

# 8.4 Connecting the Video

Coaxial cable terminated with BNC connectors is the most common method for transmitting composite video. To connect the video, do the following:

- 1. Terminate the coaxial cable from the head end system with a male BNC connector.
- 2. Connect the male BNC connector to the Video Out female BNC connector from the base of the camera.

# 8.5 Control-only Cables

# 8.5.1 Biphase

Biphase (Shielded 2-wire, half-duplex, multi-drop, 5000 ft. cable limit) is the standard Bosch protocol used to send Pan/ Tilt/Zoom control over 2-wire shielded twisted pair (STP) terminated with a 100 ohm terminal resistor. The AutoDome Easy II has a 100 ohm termination resistor between the Biphase C (+) and C (-) terminals.

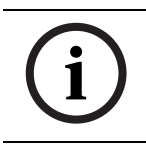

#### NOTICE!

The Biphase shield must be connected to the head end only.

| Cable Type         | STP - Shielded Twisted Pair                 |  |  |
|--------------------|---------------------------------------------|--|--|
| Distance           | 1524 m (5000 ft) Belden 8760<br>recommended |  |  |
| Transmission Rate  | 31.25 KHz                                   |  |  |
| Gage               | 1.02 mm (18 AWG)                            |  |  |
| Termination        | 100 ohm                                     |  |  |
| Terminal Connector | Screw terminals                             |  |  |
| Voltage            | 4 Vp-р                                      |  |  |

# 8.5.2 Direct Control

To connect the biphase configuration, do the following:

- 1. Locate the cable assembly with a seven (7) pin white mating connector on one end and the seven (7) flying leads on the other end.
- 2. Connect the biphase (+) from the controller to the yellow lead and secure.
- 3. Connect the biphase (-) from the controller to the white/ green lead and secure.
- 4. Connect shield of the cable to the Head End controller.

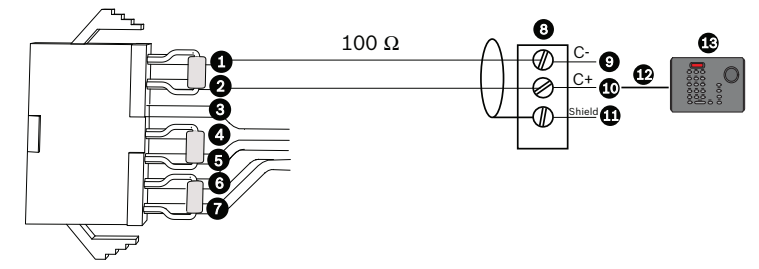

| AutoDome Easy II |                 |              |  |  |
|------------------|-----------------|--------------|--|--|
| Ref. #           | Wire            | Color        |  |  |
|                  |                 |              |  |  |
|                  |                 |              |  |  |
| 1                | C (-)(Biphase)  | White/Green  |  |  |
| 2                | C (+) (Biphase) | Yellow       |  |  |
| 3                | Ground          | White/Orange |  |  |
| 4                | RS485 (+)       | Blue         |  |  |
| 5                | RS485 (-)       | White/Blue   |  |  |
| 6                | Reserved        | Violet       |  |  |
| 7                | Reserved        | Gray         |  |  |

| Head End          |                          |  |  |  |
|-------------------|--------------------------|--|--|--|
| Ref. # Connection |                          |  |  |  |
| 8                 | Head End Controller      |  |  |  |
|                   | Biphase (i.e. LTC 8786)  |  |  |  |
| 9                 | C (-)(Biphase)           |  |  |  |
| 10                | C (+)(Biphase)           |  |  |  |
| 11                | Shield                   |  |  |  |
| 12                | Keyboard Cable           |  |  |  |
| 13                | Keyboard (i.e. LTC 5136) |  |  |  |
|                   |                          |  |  |  |
|                   |                          |  |  |  |

# 8.5.3 Daisy Chaining

In a daisy chain configuration, where multiple domes are connected, the resistor must be removed for all but the last dome. The AutoDome Easy II can be daisy chained up to a maximum of four (4) domes. To daisy chain the unit, do the following prior to mounting the camera:

- 1. Remove the 100 ohm resistor by cutting both leads from all but the last dome.
- Locate the cable assembly on the first camera with a seven
   (7) pin white mating connector on one end and the seven
   (7) flying leads on the other end.
- 3. Connect the biphase (+) from the controller to the first camera yellow lead and secure.
- 4. Connect the biphase (-) from the controller to the white/ green lead on the first camera and secure.
- 5. Connect the biphase (+) from the first camera yellow lead to the second camera yellow lead and secure.
- 6. Connect the biphase (-) from the first camera white/green lead to the second camera white/green lead and secure.
- 7. Repeat steps as required for up to four (4) cameras.

#### **Daisy Chain Multiple Domes**

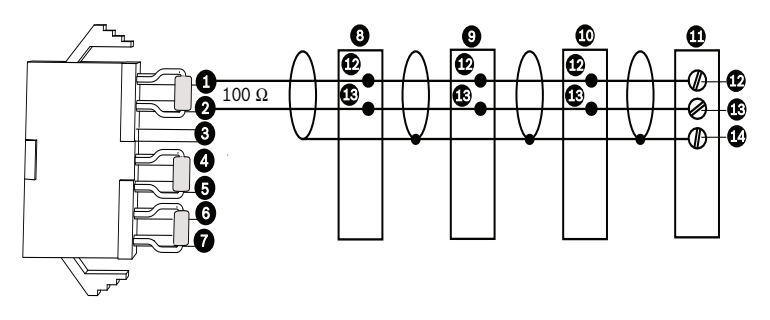

Figure 8.4 Connections for a Daisy Chain Configuration

| AutoDome Easy II |                |              |   | Head End |                 |  |
|------------------|----------------|--------------|---|----------|-----------------|--|
| Ref. #           | Wire           | Color        |   | Ref. #   | Connection      |  |
|                  |                |              |   | 8        | Dome 3          |  |
|                  |                |              |   | 9        | Dome 2          |  |
|                  |                |              |   | 10       | Dome 1          |  |
|                  |                |              |   | 11       | Head End        |  |
|                  |                |              |   |          | Biphase         |  |
| 1                | C (-)(Biphase) | White/Green  |   | 12       | C (-) (Biphase) |  |
| 2                | C (+)(Biphase) | Yellow       |   | 13       | C (+) (Biphase) |  |
| 3                | Ground         | White/Orange |   | 14       | Shield          |  |
| 4                | RS485 (+)      | Blue         |   |          |                 |  |
| 5                | RS485 (-)      | White/Blue   |   |          |                 |  |
| 6                | Reserved       | Violet       | 1 |          |                 |  |
| 7                | Reserved       | Gray         |   |          |                 |  |

#### 8.5.4 RS485

RS485 (2-wire (shielded), half-duplex, differential, multi-drop (32 nodes), 4000 ft cable limit) RS485 is capable of controlling a true multi-drop network and is specified for up to 32 drivers and 32 receivers on a single 2-wire bus. The AutoDome Easy II uses the 2-wire mode, although RS485 can be connected in a 2-or 4-wire mode.

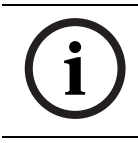

## NOTICE!

The wire shield must be tied to signal at both ends, if 2-wire twisted pair is used.

#### CAUTION!

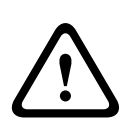

Bosch recommends that multiple RS485 connections be arranged as a connected series of point-to-point (multidropped) nodes, as a line or as a bus. It is **not** recommended to arrange RS485 connections as a star, ring or as a multipleconnected network. Star and ring topologies may cause signal reflections or excessively low or high termination impedence.

| Wire Type         | 2-wire Shielded Twisted Pair |
|-------------------|------------------------------|
| Distance          | 1219 m (4000 ft)             |
| Maximum Baud Rate | 57.6 kb                      |
| Gage              | 0.511 mm (24 AWG)            |
| Impedance         | 120 Ω                        |

The following figure illustrates the connections for RS485 connections.

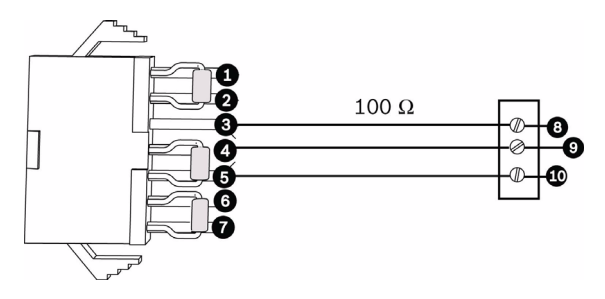

Figure 8.5 Connections for RS485 Operations

| AutoDome Easy II |                 |              |  | Head End |            |
|------------------|-----------------|--------------|--|----------|------------|
| Ref.             | Wire            | Color        |  | Ref. #   | Connection |
| #                |                 |              |  |          |            |
| 1                | C (-) (Biphase) | White/Green  |  |          | •          |
| 2                | C (+) (Biphase) | Yellow       |  |          |            |
| 3                | Ground          | White/Orange |  | 8        | Head End   |
|                  |                 |              |  |          | RS485      |
| 4                | RS485 (+)       | Blue         |  | 9        | Data (+)   |
| 5                | RS485 (-)       | White/Blue   |  | 10       | Data (-)   |
| 6                | Reserved        | Violet       |  | 11       | Ground     |
| 7                | Reserved        | Gray         |  |          |            |

# 9 Alarms and Relay Connections

# 9.1 Alarm Input

The AutoDome Easy II provides two alarm inputs. Each input can be activated by dry contact devices such as pressure pads, passive infrared detectors, door contacts, and similar devices. The AutoDome Easy II comes with the following alarm in/out cable.

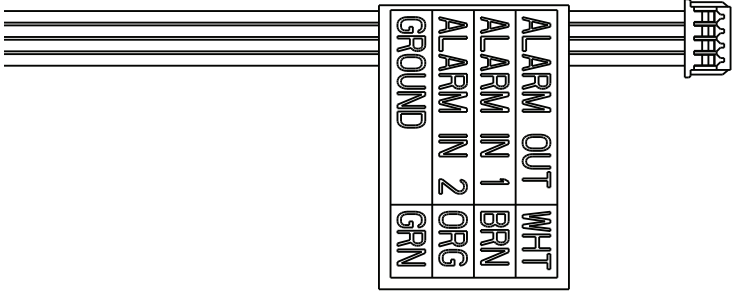

Figure 9.1 Four-wire Alarm In/Out Cable

| Wire Color | Function   |
|------------|------------|
| White      | Alarm Out  |
| Brown      | Alarm In 1 |
| Orange     | Alarm In 2 |
| Green      | Ground     |

The table below summarizes the size and distance wires.

| Wire S | ize   | Maximum Distance |        |  |
|--------|-------|------------------|--------|--|
| AWG    | mm    | feet             | meters |  |
| 22     | 0.644 | 500              | 152.4  |  |
| 18     | 1.024 | 800              | 243.8  |  |

Table 9.1 Alarm Wire Guide

You wire alarms either Normally Open (N.O.) or Normally Closed (N.C.), and must program the alarm inputs N.O. (the default) or N.C. through the AutoDome Easy II main menu.
# 9.2 Connecting Alarms (inputs 1 through 2)

You can configure alarms 1 through 2 as Normally Open (N.O.) or Normally Closed (N.C.) alarms.

### 9.2.1 Connecting a Normally Open Alarm

1. Connect the alarm to the appropriate input (1 through 2) and ground at the AutoDome Easy II.

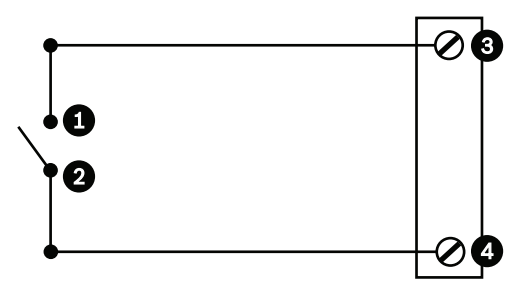

Figure 9.2 N.O. - Normally Open

| Ref. # | User Contact | Dome                     | Color         |
|--------|--------------|--------------------------|---------------|
| 1      | Normally     | Alarm In 1 or Alarm In 2 | Brown IN 1 or |
|        | Open         | (Ref. #3)                | Orange IN 2   |
| 2      | Common       | Ground (Ref. #4)         | Green         |

 From the AutoDome Easy II main menu select Alarm Setup>Inputs Setup, and set Alarm Input # to N.O. See the table below for contact and condition details.

| AutoDome Easy II Programmed N.O. |                  |  |
|----------------------------------|------------------|--|
| Circuit                          | Alarm Indication |  |
| Open                             | Normal           |  |
| Closed                           | Alarm            |  |

#### 9.2.2 Connecting a Normally Closed Alarm

1. Connect the alarm to the appropriate input (1 through 2) and ground at the AutoDome Easy II.

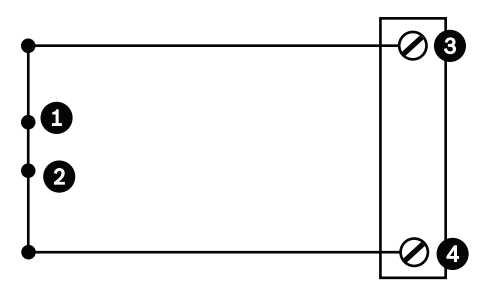

Figure 9.3 N.C. Normally Closed Connections

| Ref. # | User Contact | Dome                     | Color         |
|--------|--------------|--------------------------|---------------|
| 1      | Normally     | Alarm In 1 or Alarm In 2 | Brown IN 1 or |
|        | Closed       | (Ref. #3)                | Orange IN 2   |
| 2      | Common       | Ground (Ref. #4)         | Green         |

2. From the AutoDome Easy II main menu select Alarm Setup>Inputs Setup, and set Alarm Input # to N.C. See the table below for contact and condition details.

| AutoDome Easy II Programmed N.C. |                  |  |
|----------------------------------|------------------|--|
| Circuit                          | Alarm Indication |  |
| Open                             | Alarm            |  |
| Closed                           | Normal           |  |

# 9.3 Alarm Outputs

The AutoDome Easy II incorporates one (1) alarm output: a dry contact relay.

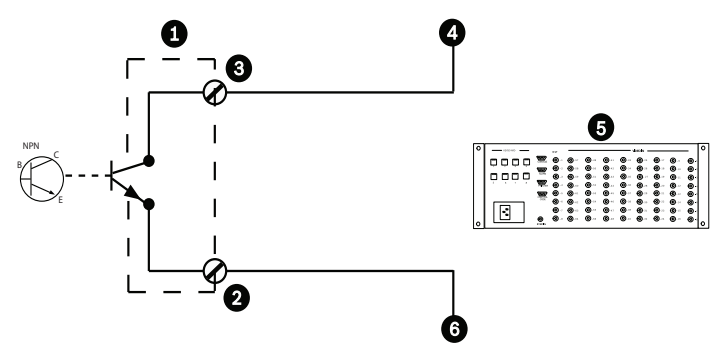

Figure 9.4 N.O. - Normally Open

| Ref. # | Description                                  | Color |
|--------|----------------------------------------------|-------|
| 1      | Dome                                         | n/a   |
| 2      | Normally Open                                | White |
| 3      | Ground                                       | Green |
| 4      | Alarm In                                     | n/a   |
| 5      | User Supplied Device (i.e. Allegiant or DVR) | n/a   |
| 6      | Ground/Common                                | n/a   |

#### 9.3.1 Connecting an Open Collector Output

Output 1 is an open collector. This output must be connected to a positive voltage between 5 and 32 V to complete the circuit, with a maximum voltage rating of 32 VDC @ 150 ma.

- 1. Connect the appropriate stripped wire to the open collector of the transistor's white wire.
- Connect the appropriate stripped wire to the ground (GND) connector.

# 10 Getting Started

Once the installation is complete, the AutoDome Easy II can be programmed. A typical system includes a keyboard, matrix switcher, monitor, and appropriate wiring connections. Please refer to the individual product manuals for complete installation and setup instructions for each of the system components.

# 10.1 Powering On

When you turn the AutoDome Easy II power on there is a ten (10) second pause before the dome starts its homing phase. During the homing phase the camera pans left and right and tilts up and down. It also adjusts the lens focus. The entire homing phase lasts approximately 20 seconds and ends with a splash screen.

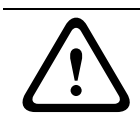

#### WARNING!

Before powering the dome on, remove the clear protective plastic sheet on top of the bubble.

# 10.2 Establishing AutoDome Easy II Control

The most common ways to interface with the AutoDome Easy II are:

- Using a keyboard and on-screen display (OSD) menus. This method is the most common and is covered in this manual (see Section 8.5.2 Direct Control, page 68).
- Using the AutoDome Easy II Configuration Tool software running on a PC with Bilinx communication protocol. Refer to the CTFID User Guide for instructions.
- Using a Digital Video Recorder (DVR) such as the Bosch Divar XF version 2.00 or higher.

#### **10.2.1** Basic Keyboard Operation

The following tables summarize the basic operations for a standard keyboard and the functions available to control an AutoDome Easy II camera.

| Typical Keyboard | Usage                                 |
|------------------|---------------------------------------|
| Features         |                                       |
| Function Keys    | Selects a specific control setting.   |
| Number Keys      | Inputs a number from 0 to 9.          |
| Camera Key       | Selects a camera number.              |
| Enter Key        | Inputs a selection.                   |
| Focus Key        | Sets the lens focus or makes a menu   |
|                  | selection in <b>OSD</b> mode.         |
| Iris Key         | Sets the lens iris setting or makes a |
|                  | menu selection in <b>OSD</b> mode.    |
| Key LEDs         | Indicates an active key.              |
| LCD              | Displays the current status.          |
| Joystick         | Controls a pan/tilt/zoom (PTZ)        |
|                  | AutoDome Easy II camera.              |

 Table 10.1
 Typical Keyboard Functions

| Dome Operation      | How to control                       |
|---------------------|--------------------------------------|
| To Pan Side to Side | Move the joystick left or right.     |
| To Tilt Up and Down | Move the joystick forward and back.  |
| To Zoom In          | Twist the joystick clockwise.        |
| To Zoom Out         | Twist the joystick counterclockwise. |

 Table 10.2
 Typical Keyboard Controls for an AutoDome Easy II Camera

#### 10.2.2 Keyboard Commands

Keyboard control commands are composed of a sequence of three (3) inputs with the following convention: 1) a **Function** have (2) = 2

key + 2) a **Command** number key(s) + 3) the **Enter** key.

 Depending on the type of keyboard, the control function keys are labeled:
 ON or AUX ON

OFF or AUX OFF SET or SET SHOT SHOT or SHOW SHOT

#### NOTICE!

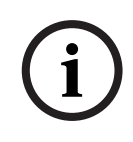

The convention used for control key commands in this manual is **ON**, **OFF**, **SET**, and **SHOT**. Refer to your keyboard manual for the key naming conventions.

 Command numbers range from 1 to 999. See Keyboard Commands by Number for a complete list of keyboard commands.

The Enter key can also be labeled with the 8 symbol.
 For example, the keyboard command to make the AutoDome
 Easy II pan 360° continuously is:

**ON-1-ENTER** (press the **ON** key, then press the number **1** key, and then press **ENTER**). To stop the camera from panning, move the joystick in any direction.

### 10.3 Setting the Camera Address

Once the AutoDome Easy II power is turned on and homing is complete, you must set the camera address. You may also want to customize some of the AutoDome Easy II default settings.

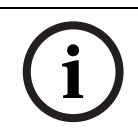

#### NOTICE!

You do not need to set a camera address if using Bilinx.

#### 10.3.1 FastAddress

FastAddress is an AutoDome Easy II feature that allows the user to set or change a camera address using the keyboard and onscreen menus.

There are three (3) **FastAddress** commands:

 ON-999-ENTER: Displays and programs all cameras without an address in the system.

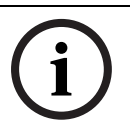

#### NOTICE!

If a keyboard is set to a camera number that already has an address, that camera also responds to this command.

- ON-998-ENTER: Displays and programs all cameras with or without an address in the system.
- ON-997-ENTER: Displays the current address status of all cameras in the system simultaneously.

#### To set an address for a camera without an address:

- 1. Select the camera number you want to **FastAddress**. The system displays the camera number on the keyboard and the image on the corresponding monitor.
- 2. Press **#-ENTER** (where **#** is the camera number without an address).
- 3. Press **ON-999-ENTER** to invoke an on-screen display of cameras on the system without an address.
- 4. Follow the on-screen instructions. You receive an onscreen confirmation when the **FastAddress** is complete.

#### To change or clear an address for a camera with an address:

- 1. Select the camera number you want to **FastAddress**. The system displays the camera number on the keyboard and the image on the corresponding monitor.
- 2. Press **#-ENTER** (where **#** is the camera number with an address).
- 3. Press **ON-998-ENTER** to invoke an on-screen display of all cameras on the system, with or without an address.
- 4. Follow the on screen instructions. You receive an onscreen confirmation when the **FastAddress** is complete.

### NOTICE!

**FastAddress** is stored in nonvolatile memory and does not change if the power is turned off or if the default settings are restored.

# 11 On-Screen Display Menu Navigation

The AutoDome Easy II is programmed through the on-screen display (OSD) menus. To access the **OSD** menus, you must open the main **Setup Menu**.

Menu items marked with an asterisk (\*) are default settings, unless otherwise noted.

# 11.1 Setup Menu

The main **Setup Menu** provides access to all programmable AutoDome Easy II settings. It is a locked menu that requires the user to turn off the command lock.

#### To open the main Setup Menu (locked command):

- 1. Press **OFF-90-ENTER** to turn off the command lock.
- 2. Press ON-46-ENTER to access the Main Menu.
- 3. Use the joystick to highlight a menu item.
- 4. Press Focus/Iris to open a menu.
- 5. Follow the on-screen instructions.

**NOTICE!** The AutoDome Easy II displays only those menus applicable to the AutoDome Easy II Series configuration. Use the joystick to navigate through the menu and the **Focus/Iris** keys to make a selection.

Time Saver Tip: Scrolling through menus can be time consuming; to quickly return to "exit" prompt, just twist the joystick or use the zoom in feature.

#### Setup Menu

Exit...

Camera Setup Lens Setup PTZ Setup Display Setup Communication Setup Alarm Setup Language

| Setup Menu  |  |
|-------------|--|
| Diagnostics |  |
|             |  |
|             |  |
|             |  |
|             |  |

Focus / Iris: Select

#### **Setup Menu Choices:**

| Menu                   | Description                                                                                                    |
|------------------------|----------------------------------------------------------------------------------------------------|
| Exit                   | Saves user settings and clears the screen.                                                                                                |
| Camera Setup           | Accesses adjustable camera settings such as: white<br>balance, gain, sharpness, sync, line lock, backlight,<br>shutter, and night mode.   |
| Lens Setup             | Accesses adjustable lens settings such as: focus, iris, zoom speed, and digital zoom.                                                     |
| PTZ Setup              | Accesses adjustable pan/tilt/zoom (PTZ) settings such<br>as: Autopan, tours, PTZ speed, inactivity period,<br>AutoPivot, and tilt limits. |
| Display Setup          | Accesses adjustable display settings such as: OSD, sector blanking, and masking.                                                          |
| Communication<br>Setup | Accesses communication settings such as: AutoBaud and Bilinx.                                                                             |
| Alarm Setup            | Accesses the alarm settings such as: inputs, outputs, and rules.                                                                          |
| Language               | Displays the language.                                                                                                    |
| Diagnostics            | Displays the status of diagnostic events.                                                                                                 |

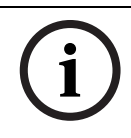

**NOTICE!** To select the **Exit Menu** item from anywhere in the current menu, use the Zoom command.

# 11.2 Camera Setup Menu

The **Camera Setup Menu** provides access to camera settings that can be changed or customized. Menu items marked with an asterisk (\*) are the default settings.

-

| Camera Setup         |             |
|----------------------|-------------|
| Evit                 |             |
|                      |             |
| * White Bal:         | EXIAIW      |
| * Gain Control:      | AUTO        |
| * Max Gain Level:    | 6           |
| * Sharpness          | 12          |
| * Synch Mode:        | Internal    |
| * Line Lock Delay:   | 0           |
| * Backlight Comp:    | OFF         |
| * Shutter Mode:      | Auto SensUP |
| * Shutter:           | 1/60        |
| * Auto SensUP Max:   | 15x         |
| * Pre-Comp           | 1           |
| Restore Defaults     |             |
| * = Factory Setting  |             |
| Focus / Iris: Select |             |

#### **Camera Setup Menu Choices:**

| Menu          | Description     | Sub-menu / Description   | Default |
|---------------|-----------------|--------------------------|---------|
|               |                 |                          | Setting |
| Exit          | Exits the menu. |                          |         |
| White Balance | Maintains       | Extended ATW: Adjusts    | EXT ATW |
|               | proper color    | camera color using       |         |
|               | reproduction as | extended range.          |         |
|               | the color       | ATW: Adjusts camera      |         |
|               | temperature of  | color constantly.        |         |
|               | a scene         | Indoor W.B.: Optimizes   |         |
|               | changes. For    | camera color for typical |         |
|               | example, from   | indoor conditions.       |         |
|               | daylight to     | Outdoor W.B.: Optimizes  |         |
|               | fluorescent     | camera color for typical |         |
|               | lighting.       | outdoor conditions.      |         |
|               |                 | AWB Hold: Sets the       |         |
|               |                 | camera's color settings  |         |
|               |                 | for the current scene.   |         |

| Menu            | Description                                                                                                    | Sub-menu / Description                                                                                                    | Default  |
|-----------------|----------------------------------------------------------------------------------------------------|----------------------------------------------------------------------------------------------------|----------|
|                 |                                                                                                    |                                                                                                    | Setting  |
| Gain Control    | Electronically<br>brightens darker<br>scenes which                                                             | Auto or OFF                                                                                                    | AUTO     |
|                 | may cause<br>graininess in<br>low light scenes.                                                                |                                                                                                    |          |
| Max Gain Level  | Adjusts the<br>maximum gain<br>level that the<br>gain control<br>adjusts to when<br>set to <b>AUTO</b> .       | Sliding scale: - (0 to 6) +<br>(1=8db, 2=12db, 3=16db,<br>4=20db, 5=24db, 6=28db)                                                                                                    | 6        |
| Sharpness       | Adjusts the<br>sharpness level<br>of the picture.                                                              | Sliding scale: – (0 to 16) +                                                                                                    | 12       |
| Synch Mode      | Sets the type of<br>synchronization<br>mode for the<br>camera.                                                 | INTERNAL: Synchronizes<br>camera to an internal<br>crystal. This choice is<br>recommended if there is<br>noise on the power line.<br>LINE LOCK: Synchronizes<br>camera to AC power. This<br>choice eliminates picture<br>roll in multi-camera<br>systems. | INTERNAL |
| Line Lock Delay | Optimizes the<br>LINE LOCK<br>mode to<br>eliminate<br>picture roll in<br>multi-phase<br>power<br>applications. | Sliding scale: – (0º to<br>359º) +                                                                                                    | 00       |

| Menu           | Description        | Sub-menu / Description     | Default   |
|----------------|--------------------|----------------------------|-----------|
|                |                    |                            | Setting   |
| Backlight Comp | Improves image     | ON or OFF                  | OFF       |
|                | quality when the   |                            |           |
|                | background         |                            |           |
|                | illumination       |                            |           |
|                | level is high.     |                            |           |
| Shutter Mode:  | Turns Auto         | Auto SensUP or OFF         | Auto      |
|                | SensUP on or       |                            | SensUP    |
|                | off.               |                            |           |
| Shutter        | Adjusts the        | Sliding scale:             | 1/60 sec. |
|                | electronic         | – (1/60 (1/50) at extreme  | (NTSC) or |
|                | shutter speed      | left to 1/10000) +         | 1/50 sec. |
|                | (AES).             |                            | (PAL)     |
| Auto SensUP    | Sets the limit for | NTSC: 15x, 7.5x, 4x, or    | 15x       |
| Max.           | sensitivity when   | 2x                         |           |
|                | the shutter        | PAL: 50x, 25x, 16.7x,      |           |
|                | speed is set to    | 8.3x, 4x, or 2x            |           |
|                | Auto SensUP.       |                            |           |
| Pre-Comp       | Amplifies the      | Sliding scale: -(1 to 10)+ | 1         |
|                | video gain to      |                            |           |
|                | compensate for     |                            |           |
|                | long distance      |                            |           |
|                | cable runs.        |                            |           |
| Restore        | Restores all       | Yes or No                  |           |
| Defaults       | default settings   |                            |           |
|                | for this menu      |                            |           |
|                | only.              |                            |           |

### 11.3 Lens Setup

The **Lens Setup Menu** provides access to lens settings that can be changed or customized. Menu items marked with an asterisk (\*) are the default settings.

|   | Lens Setup           |          |
|---|----------------------|----------|
|   |                      |          |
|   | Exit                 |          |
| * | Auto Focus:          | SPOT     |
| * | Auto Iris:           | CONSTANT |
| * | Auto Iris Level:     | 8        |
| * | Focus Speed:         | 2        |
| * | Iris Speed:          | 5        |
| * | Max Zoom Speed:      | FAST     |
| * | Digital Zoom:        | OFF      |
|   | Restore Defaults     |          |
|   |                      |          |
|   | * = Factory Setting  |          |
|   | Focus / Iris: Select |          |

#### Lens Setup Menu Choices:

| Menu       | Description      | Sub-menu / Description          | Default  |
|------------|------------------|---------------------------------|----------|
|            |                  |                                 | Setting  |
| Exit       | Saves and exits  |                                 |          |
|            | the menu.        |                                 |          |
| Auto Focus | Automatically    | MANUAL: Auto Focus is           | SPOT     |
|            | focuses on the   | inactive; manual focus must     |          |
|            | subject in the   | be used.                        |          |
|            | center of the    | SPOT: The camera activates      |          |
|            | screen.          | Auto Focus after the camera     |          |
|            |                  | stops movement. Once            |          |
|            |                  | focused, Auto Focus is inactive |          |
|            |                  | until the camera moves again.   |          |
| Auto Iris  | Automatically    | MANUAL: Iris must be            | CONSTANT |
|            | adjusts to       | adjusted manually.              |          |
|            | varying light    | CONSTANT: Auto Iris is          |          |
|            | conditions.      | constantly active.              |          |
| Auto Iris  | Reduces the      | Sliding scale: – (1 to 15) +    | 8        |
| Level      | camera's iris    |                                 |          |
|            | level for proper |                                 |          |
|            | exposure.        |                                 |          |

| Menu       | Description     | Sub-menu / Description       | Default |
|------------|-----------------|------------------------------|---------|
|            |                 |                              | Setting |
| Focus      | Adjusts the     | Sliding scale: – (1 to 8) +  | 2       |
| Speed      | manual focus    |                              |         |
|            | speed.          |                              |         |
| Iris Speed | Adjusts the     | Sliding scale: – (1 to 10) + | 5       |
|            | manual iris     |                              |         |
|            | speed.          |                              |         |
| Max. Zoom  | Adjusts the     | SLOW, MEDIUM, or FAST        | FAST    |
| Speed      | manual zoom     |                              |         |
|            | speed.          |                              |         |
| Digital    | Enables digital | OFF or ON                    | OFF     |
| Zoom       | zoom.           |                              |         |
| Restore    | Restores all    |                              |         |
| Defaults   | default         |                              |         |
|            | settings for    |                              |         |
|            | this menu.      |                              |         |

### 11.4 PTZ Setup Menu

The **PTZ Menu** provides access to pan/tilt/zoom settings that can be changed or customized. Menu items marked with an asterisk (\*) are the default settings.

|   | PTZ Setup                   |            |
|---|-----------------------------|------------|
|   |                             |            |
|   | Exit                        |            |
| * | Autopan:                    | 30 deg/sec |
| * | Tour 1 Period:              | 5 sec      |
| * | PTZ Fixed Speed:            | 4          |
| * | Inactivity:                 | OFF        |
| * | Inact. Period               | 2 min      |
| * | Autopivot:                  | ON         |
| * | AutoDome Orientation        | NORMAL     |
| * | Freeze Frame On Preposition | ON         |
|   | Tilt Up Limit               |            |
|   | Restore Defaults            |            |

| PTZ | Setup |
|-----|-------|
|     | Sciup |

\* = Factory Setting

Focus / Iris: Select

#### PTZ Menu Choices:

| Menu        | Description       | Sub-menu / Description       | Default  |
|-------------|-------------------|------------------------------|----------|
|             |                   |                              | Setting  |
| Exit        | Exits the menu.   |                              |          |
| AutoPan     | Adjusts speed     | Sliding scale:               | 30º/sec. |
|             | of camera         | - (1º/sec. to 60º/sec.) +    |          |
|             | during AutoPan    |                              |          |
|             | and AutoScan.     |                              |          |
| Tour Period | Changes dwell     | Sliding scale: – (3 sec. to  | 5 sec.   |
|             | time between      | 10 min.) +                   |          |
|             | presets during    |                              |          |
|             | the tour.         |                              |          |
| PTZ Fixed   | Sets pan and      | Sliding scale: - (1 to 15) + | 4        |
| Speed       | tilt speed when   |                              |          |
|             | controlled by a   |                              |          |
|             | fixed speed       |                              |          |
|             | controller.       |                              |          |
| Inactivity  | Selects the       | Scene 1: Returns to Preset   | OFF      |
|             | mode that an      | 1.                           |          |
|             | AutoDome Easy     | Prev Aux: Returns to         |          |
|             | II reverts to     | previous activity, such as   |          |
|             | after the period  | Aux commands 1, 2, 7, 8,     |          |
|             | of inactivity set | 50, or 52.                   |          |
|             | in the inactivity | <b>OFF</b> : Remains on the  |          |
|             | period.           | current scene indefinitely.  |          |
| Inactivity  | Sets the time     | Sliding scale: - (3 sec. to  | 2 min.   |
| Period      | period of         | 10 min.) +                   |          |
|             | inactivity before |                              |          |
|             | the above         |                              |          |
|             | action occurs.    |                              |          |

| Menu           | Description     | Sub-menu / Description | Default<br>Setting |
|----------------|-----------------|------------------------|--------------------|
| AutoPivot      | Automatically   | OFF or ON              | ON                 |
|                | rotates the     |                        |                    |
|                | camera 180º     |                        |                    |
|                | when following  |                        |                    |
|                | a subject       |                        |                    |
|                | traveling       |                        |                    |
|                | directly        |                        |                    |
|                | beneath the     |                        |                    |
|                | camera.         |                        |                    |
| AutoDome Easy  | Automatically   | INVERTED or NORMAL     | NORMAL             |
| II Orientation | rotates the     |                        |                    |
|                | video 180º.     |                        |                    |
| Freeze Frame   | Holds a         | OFF or ON              | ON                 |
| On Preposition | preposition     |                        |                    |
|                | video frame     |                        |                    |
|                | while moving to |                        |                    |
|                | another         |                        |                    |
|                | preposition.    |                        |                    |
| Tilt Up Limit  | Moves the       |                        |                    |
|                | camera up,      |                        |                    |
|                | down, left, and |                        |                    |
|                | right.          |                        |                    |
| Restore        | Restores the    |                        |                    |
| Defaults       | default setting |                        |                    |
|                | for this menu   |                        |                    |
|                | for this menu   |                        |                    |

# 11.5 Display Setup Menu

Provides access to display settings that can be changed or customized. Menu items with an \* are the default settings.

|   | Display Setup                                                                                                    |                 |
|---|----------------------------------------------------------------------------------------------------|-----------------|
| * | Exit<br>Title OSD:<br>Camera OSD:<br>Display Adjust:<br>Sector Blanking<br>Privacy Masking<br>Edit Sector Title<br>Edit Scene Title<br>Restore Defaults | MOMENTARY<br>ON |
|   | * = Factory Setting                                                                                                    |                 |
|   | Focus / Iris: Select                                                                                                    |                 |

#### **Display Setup Menu Choices:**

| Menu      | Description         | Sub-menu / Description           | Default<br>Setting |
|-----------|---------------------|----------------------------------|--------------------|
| Exit      | Saves and exits the |                                  |                    |
|           | menu.               |                                  |                    |
| Title OSD | Controls how        | OFF: Titles are hidden.          | MOMENTARY          |
|           | the OSD             | <b>ON</b> : Titles are displayed |                    |
|           | displays sector     | continuously.                    |                    |
|           | or shot titles.     | <b>MOMENTARY:</b> Titles are     |                    |
|           |                     | displayed for a few seconds      |                    |
|           |                     | then disappear from the          |                    |
|           |                     | screen.                          |                    |

| Menu     | Description      | Sub-menu / Description             | Default |
|----------|------------------|------------------------------------|---------|
|          |                  |                                    | Setting |
| Camera   | Controls how     | OFF or ON                          | ON      |
| OSD      | the OSD          |                                    |         |
|          | displays         |                                    |         |
|          | camera           |                                    |         |
|          | response         |                                    |         |
|          | information,     |                                    |         |
|          | such as Digital  |                                    |         |
|          | Zoom, Iris       |                                    |         |
|          | open/close,      |                                    |         |
|          | and Focus        |                                    |         |
|          | near/far.        |                                    |         |
| Display  | Adjusts the      | Exit: Exits the menu.              |         |
| Adjust   | text brightness  | <b>Up</b> : Moves screen title up. |         |
|          | and vertical     | Down: Moves screen title           |         |
|          | position of the  | down.                              |         |
|          | on-screen title. | Brighter: Brightens the            |         |
|          |                  | intensity of the on-screen text.   |         |
|          |                  | Darker: Darkens the intensity      |         |
|          |                  | of the on-screen text.             |         |
| Sector   | Allows video     | Exit: Exits the menu.              |         |
| Blanking | blanking of      | Sector (1-8: Press Focus/Iris      |         |
|          | selected         | to blank or clear a sector.        |         |
|          | sectors.         |                                    |         |
|          | Available        |                                    |         |
|          | sectors are 1    |                                    |         |
|          | through 8.       |                                    |         |
|          | Follow the on-   |                                    |         |
|          | screen           |                                    |         |
|          | instructions.    |                                    |         |

| Menu                    | Description                                                                                                    | Sub-menu / Description                                                                                                    | Default |
|-------------------------|----------------------------------------------------------------------------------------------------|----------------------------------------------------------------------------------------------------|---------|
|                         |                                                                                                    |                                                                                                    | Setting |
| Privacy<br>Masking      | Allows<br>masking of<br>sensitive<br>areas. Up to 12<br>privacy masks<br>are available,<br>with a<br>maximum limit<br>of eight (8) to<br>a scene. | Exit: Saves and exits menu.<br>Mask: 1 to 12 masking areas.<br>Follow the on-screen<br>instructions to set a mask. See<br>Restore Defaults: Restores<br>the default settings for this<br>menu only.                                                                                                    |         |
| Edit<br>Sector<br>Title | Allows editing<br>existing Sector<br>(Zone) Titles                                                                                                | Select a sector title to access<br>the character palette. See<br>Section 11.5.1 Specifying a<br>Shot or a Sector Title, page 94,<br>for instructions.                                                                                                    |         |
| Edit<br>Scene<br>Title  | Allows editing<br>existing Scene<br>(Shot) Titles                                                                                                 | <ul> <li>Select a scene title, then</li> <li>choose a menu option: <ul> <li>Edit Scene Title to</li> <li>access the character</li> <li>palette. See</li> <li>Section 11.5.1 Specifying</li> <li>a Shot or a Sector Title,</li> <li>page 94, for instructions.</li> </ul> </li> <li>Clear Scene to delete the selected scene title.</li> </ul> |         |
| Restore<br>Defaults     | Restores the<br>default setting<br>for this menu<br>only.                                                                                         |                                                                                                    |         |

#### **11.5.1** Specifying a Shot or a Sector Title

The AutoDome Easy II provides an alphanumeric character palette used to specify a title for a shot (scene) or for a sector (zone).

- 1. Select a sector or scene to add or edit a title.
- 2. Use the joystick to move the cursor to highlight a character.
- 3. Press Focus/Iris to select the character.
- 4. Continue to select characters (up to 16) until you have created the title.
- 5. To clear a character from the title:
  - a. Use the joystick to highlight the **Clear OR Position Character** prompt.
  - b. Move the joystick left or right until the cursor is below the title character you need to clear.
  - c. Press Focus/Iris to clear the character.
  - d. Move the joystick up to bring the cursor back into the character palette.
- 6. To save the title:
  - a. Use the joystick to highlight the Exit prompt.
  - b. Press Focus/Iris to save the title.

### **11.6 Communication Setup Menu**

The **Communication Setup Menu** provides access to baud rate and Bilinx control settings. Menu items marked with an asterisk (\*) are the default settings.

|       | Communication Set                                             | tup              |
|-------|---------------------------------------------------------------|------------------|
| * * * | Exit<br>AutoBaud:<br>Baud Rate<br>Bilinx:<br>Restore Defaults | ON<br>9600<br>ON |
|       | * = Factory Setting<br>Focus / Iris: Select                   |                  |

**Communication Setup Menu Choices:** 

| Menu     | Description                     | Sub-menu / Description                                                                                                    | Default<br>Setting |
|----------|---------------------------------|----------------------------------------------------------------------------------------------------|--------------------|
| Exit     | Saves and exits the menu.       |                                                                                                    |                    |
| AutoBaud | Turns AutoBaud<br>detection on. | Toggles <b>ON or OFF</b> .<br><b>ON</b> automatically accepts<br>baud rates from 2400 to<br>57600.<br>(Note: If stepping from<br>2400 to 57600 baud, you<br>must first set the controller<br>to 19200 for AutoBaud to<br>detect the higher baud<br>rate.) | ON                 |

| Menu      | Description             | Sub-menu / Description  | Default |
|-----------|-------------------------|-------------------------|---------|
|           |                         |                         | Setting |
| Baud Rate | Manually sets the baud  | Choices are 2400, 4800, | 9600    |
|           | rate when AutoBaud is   | 9600, 19200, 38400, and |         |
|           | set to OFF.             | 57600. Then follow the  |         |
|           |                         | OSD to confirm the      |         |
|           |                         | selection.              |         |
| Bilinx    | Turns on Bilinx control | Toggles ON or OFF.      | ON      |
|           | communication.          |                         |         |
|           | (Only available when    |                         |         |
|           | not connected to a      |                         |         |
|           | Bilinx data interface   |                         |         |
|           | unit.)                  |                         |         |

# 11.7 Alarm I/O Setup

The **Alarm Setup Menu** provides access to the **Alarm I/O Setup Menu** to establish the alarm inputs and outputs and to configure alarm rules.

| Alarm I/O Setup                | Inputs Se                                                                         | etup                         |                       |
|--------------------------------|-----------------------------------------------------------------------------------|------------------------------|-----------------------|
| Exit                           | Exit                                                                              |                              |                       |
| Inputs Setup                   | 1. Alarm Input 1                                                                  | N.O.                         | Physical              |
| Outputs Setup                  | 2. Alarm Input 2                                                                  | N.O.                         | Event Inputs 1<br>2-9 |
| Rule Setup<br>Restore Defaults | 3. Aux On<br>4. Aux Off<br>5. Shot<br>6. Aux Off<br>7. NONE<br>8. NONE<br>9. NONE | 99<br>14<br>Front Door<br>78 | 2-9                   |
| Focus / Iris: Select           | Focus / Iris: Se<br>Right / Left: Se                                              | elect Type<br>lect Mode      |                       |

#### Alarm Setup Menu Choices:

| Menu            | Description                                                                                                    | Sub-menu / Description                                                                 | Default<br>Setting |
|-----------------|----------------------------------------------------------------------------------------------------|----------------------------------------------------------------------------------------|--------------------|
| Exit            | Saves and exits the menu.                                                                                                    |                                                                                        |                    |
| Inputs<br>Setup | Defines physical<br>inputs or events<br>and commands<br>that can be used<br>in a rule. There<br>are twelve (12)<br>alarm inputs<br>available. |                                                                                        |                    |
| Inputs 1        | Defines the type<br>of physical<br>input.                                                                                                    | <b>N.O.</b> : Normally open dry contact.<br><b>N.C.</b> : Normally closed dry contact. | N.O.               |

#### Outputs Setup Menu

| Outputs S                                                                                                    | etup                               |                                              |
|----------------------------------------------------------------------------------------------------|------------------------------------|----------------------------------------------|
| Exit<br>1. Alarm Output<br>2. Shot<br>3. Shot<br>4. Shot<br>5. Aux On<br>6. Transmit<br>7. OSD<br>8. NONE<br>9. NONE | N.O.<br>Front Door<br>2<br>99<br>1 | 1 Physical Output<br>2-12 Command<br>Outputs |
| Focus / Iris: So<br>Right / Left: So                                                                                 | elect Type<br>elect Mode           |                                              |

#### **Outputs Setup Menu Choices**

| Menu                 | Description              | Sub-menu /     | Default |
|----------------------|--------------------------|----------------|---------|
|                      |                          | Description    | Setting |
| Exit                 | Saves and exits the      |                |         |
|                      | menu.                    |                |         |
| <b>Outputs Setup</b> | Defines physical outputs |                |         |
|                      | and keyboard commands    |                |         |
|                      | for use in a rule.       |                |         |
| Output 1             | Defines a physical       | N.O.: Normally | N.O.    |
|                      | output.                  | open circuit   |         |
|                      |                          | N.C.: Normally |         |
|                      |                          | closed circuit |         |
| Outputs 2-12         | Refer to                 |                |         |
|                      | Section 14 Keyboard      |                |         |
|                      | Commands by Number,      |                |         |
|                      | page 116 for available   |                |         |
|                      | Aux commands.            |                |         |

# 11.8 Alarm I/O Rule Setup Menu

The **Rule Setup Menu** shows the status of the rules and lets you add new rules or modify an existing rule. The default setting is **Empty**.

Menu items marked with the <sup>+</sup> symbol are available only with VG4 Pressure Domes.

i

**NOTICE!** You can program a total of twelve rules. You must define the inputs and outputs before you program a rule. See Section 1.7 Alarm I/O Setup, Page 192, to configure alarm inputs and outputs.

| Alarm I/O I                                                                                                    | Rule Setup                                                                           | Rule 1                                                                                                    |               |
|----------------------------------------------------------------------------------------------------|--------------------------------------------------------------------------------------|----------------------------------------------------------------------------------------------------|---------------|
| Exit<br>1. Rule 1<br>2. Rule 2<br>3. Rule 3<br>4. Rule 4<br>5. Rule 5<br>6. Rule 5<br>6. Rule 6<br>7. Rule 7<br>8. Rule 8<br>9. Rule 9 | Enabled<br>Disabled<br>Invalid<br>Empty<br>Empty<br>Empty<br>Empty<br>Empty<br>Empty | Exit<br>Enabled<br>Input:<br>Physical Input 1<br>NONE<br>NONE<br>NONE<br>Output:<br>Physical Output 1<br>OSD | No<br>Follows |
| Fogue ( )                                                                                                    | Empty<br>Empty<br>Empty                                                              | Aux On 78<br>NONE                                                                                            | Latched       |
| Focus / I                                                                                                    | ris: Select                                                                          | Focus / Iris: Sele                                                                                           | ct Type       |

#### **Rule Setup Menu Choices**

| Menu     | Description         | Sub-menu / Description                | Default |
|----------|---------------------|---------------------------------------|---------|
|          |                     |                                       | Setting |
| Exit     | Saves and exits the |                                       |         |
|          | menu.               |                                       |         |
| Rule 1-9 | Displays the status | Enabled: The rule inputs and          | Empty   |
|          | of a rule on the    | outputs are properly defined          |         |
|          | right side of the   | and the rule is turned on.            |         |
|          | menu. There are     | Disabled: The rule inputs and         |         |
|          | four (4) possible   | outputs are defined but the           |         |
|          | rule statuses.      | rule is turned off.                   |         |
|          |                     | Invalid: The rule has a missing       |         |
|          |                     | or invalid input or output.           |         |
|          |                     | <b>Empty</b> : The rule has no inputs |         |
|          |                     | or outputs defined.                   |         |

Selecting a **Rule** number provides access to its configuration menu. The **Rule # Menu** allows you to configure a rule from previously defined alarm inputs and outputs. Once an alarm is configured with valid inputs and outputs, it can be turned on or off (enabled or disabled) through its configuration menu.

| Rule # ( | Choices: |
|----------|----------|
|----------|----------|

| Menu    | Description                                                                       | Sub-menu / Description                       | Default<br>Setting |
|---------|-----------------------------------------------------------------------------------|----------------------------------------------|--------------------|
| Exit    | Saves and exits the menu.                                                         |                                              |                    |
| Enabled | Turns the rule on or off<br>after its inputs and<br>outputs have been<br>defined. | <b>YES</b> to enable or <b>NO</b> to disable | NO                 |

| Menu   | Description             | Sub-menu / Description         | Default |
|--------|-------------------------|--------------------------------|---------|
|        |                         |                                | Setting |
| Input  | Toggles through a list  | Alarm Inputs 1 - 2 and         | NONE    |
|        | of valid inputs set in  | any additional inputs          |         |
|        | the Alarm I/O Setup >   | which were set in the          |         |
|        | Inputs Setup Menu       | Inputs Setup Menu,             |         |
|        | that define the rule's  | including Aux On/Off           |         |
|        | inputs. A rule can have | (1-99), Shot, and NONE.        |         |
|        | up to four (4) inputs.  |                                |         |
| Output | Toggles through a list  | Alarm Output 1 and any         | NONE    |
|        | of valid outputs set in | additional outputs set in      |         |
|        | the Alarm I/O Setup >   | the Outputs Setup              |         |
|        | Outputs Setup Menu      | Menu including: Aux            |         |
|        | that defines a rule's   | On/Off (1-99), Shot,           |         |
|        | outputs.                | OSD, Transmit, and             |         |
|        |                         | NONE.                          |         |
|        |                         | Some outputs, such as          |         |
|        |                         | Alarm Output 1 and Aux         |         |
|        |                         | <b>On/Off</b> can be set to be |         |
|        |                         | active for a specific          |         |
|        |                         | duration of time as            |         |
|        |                         | follows:                       |         |
|        |                         | Seconds: 1-5, 10, 15, or       |         |
|        |                         | 30                             |         |
|        |                         | <b>Minutes</b> : 1-5 or 10     |         |
|        |                         | Latched: The alarm             |         |
|        |                         | stays active until             |         |
|        |                         | acknowledged.                  |         |
|        |                         | Follows: The alarm             |         |
|        |                         | follows the alarm rule.        |         |

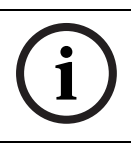

**NOTICE!** You can include up to four (4) **Input** and **Output** events in a single rule. Each input and output, however, must be true for the alarm's rule to be valid and enabled.

### 11.9 Language Menu

The **Language Menu** provides access to a list of languages to display the on-screen menus.

| Language                    |
|-----------------------------|
|                             |
| Exit                        |
| English                     |
| Spanish                     |
| French                      |
| German                      |
| Portuguese                  |
| Polish                      |
| Italian                     |
| Dutch                       |
|                             |
|                             |
|                             |
| Focus / Iris: Save and Exit |

#### Language Menu Choices:

| Menu              | Description                                                         | Default<br>Setting |
|-------------------|---------------------------------------------------------------------|--------------------|
| Exit              | Saves and exits the menu.                                           |                    |
| Choose a language | Select a language in which the system displays the on-screen menus. | English            |

# 11.10 Diagnostics Menu

The Diagnostics menu provides access to a list of diagnostic tools and events.

| Diagnostics          |            |
|----------------------|------------|
|                      |            |
| Exit                 |            |
| Alarm Status         |            |
| BIST                 |            |
| Internal Temp:       | 83F / 28C  |
| High Temp Events:    | 0          |
| Highest Temp         | 90F / 32C  |
| Low Temp Events:     | 0          |
| Lowest Temp:         | 73F / 23C  |
| Security Access:     | 5          |
| CTFID Access:        | 2          |
| Homing Events:       | 21         |
| Homing Failed:       | 0          |
| Loss Home Events     | 0          |
| Restart Events       | 0          |
| Power Up Events      | 18         |
| Video Loss Events    | 0          |
| Total Time On:       | 1hr 57 Min |
| Focus / Iris: Select |            |

| Menu          | Description Sub-menu / Description                       |                           |  |
|---------------|----------------------------------------------------------|---------------------------|--|
| Exit          | Saves and exits the menu.                                |                           |  |
| Alarm Status  | Enters the Alarm Status menu                             | Alarm Inputs 1 to 3,      |  |
|               | and displays the real time                               | Alarm Output 1            |  |
|               | status of alarm inputs and                               |                           |  |
|               | outputs.                                                 |                           |  |
| BIST          | Enters the Perform <b>Built-in Self</b>                  | YES to start test. NO to  |  |
|               | Tests menu. If confirmed, the                            | exit the menu.            |  |
|               | BIST tests start and the results                         | Typical results displayed |  |
|               | are displayed.                                           | as follows:               |  |
|               |                                                          | BIST                      |  |
|               |                                                          | Exit                      |  |
|               |                                                          | Data Flash: PASS          |  |
|               |                                                          | PHUA: PASS                |  |
|               |                                                          | Dillinx: PASS             |  |
|               |                                                          | Fan Speed, PASS           |  |
| Internal      | Displays the surrent dome tome                           | aratura                   |  |
| Temp          | Displays the current dome temperature.                   |                           |  |
|               |                                                          |                           |  |
| High Temp     | Displays the number of times the high temperature        |                           |  |
| Events        | threshold is exceeded.                                   |                           |  |
| Highest Temp  | Displays the highest temperature                         | e reached.                |  |
| Low Temp      | Displays the number of times the low temperature         |                           |  |
| Events        | threshold is exceeded.                                   |                           |  |
| Lowest Temp   | Displays the lowest temperature reached.                 |                           |  |
| Security      | Displays the number of times the locked-command menu     |                           |  |
| Access        | is unlocked.                                             |                           |  |
| CTFID Access  | Displays the number of times the Configuration Tool is   |                           |  |
|               | accessed.                                                |                           |  |
| Homing        | Displays the number of times the                         | e AutoDome Easy II was    |  |
| Events        | rebooted.                                                |                           |  |
| Homing Failed | Displays the number of times the AutoDome Easy II failed |                           |  |
|               | to home properly.                                        |                           |  |

#### **Diagnostic Events**

| Menu          | Description                                            | Sub-menu / Description |  |
|---------------|--------------------------------------------------------|------------------------|--|
| Loss Home     | Displays the number of times the AutoDome Easy II lost |                        |  |
| Events:       | the home position.                                     |                        |  |
| Restart       | Displays the number of restart events.                 |                        |  |
| Events        |                                                        |                        |  |
| Power Up      | Displays the number of power-up events.                |                        |  |
| Events        |                                                        |                        |  |
| Video Loss    | Displays the number of time that video was lost.       |                        |  |
| Events        |                                                        |                        |  |
| Total Time On | Displays the total of time that th                     | e video was on.        |  |

# 12 Common User Commands (unlocked)

This chapter details the commonly used Bosch keyboard setup commands. See *Section 14 Keyboard Commands by Number, page 116*, for a complete list of commands.

# 12.1 Setting AutoPan Mode

**AutoPan** mode pans the AutoDome Easy II camera 360° or pans between user defined limits (when programmed). The AutoDome Easy II camera continues to pan until stopped by moving the joystick.

#### To pan 360°:

- 1. Press **ON-1-ENTER**.
- 2. Move the joystick to stop the pan.

#### To set left and right pan limits:

- Move the camera to the starting position and press SET-101-ENTER to set the left limit.
- 2. Move the camera to the end position and press **SET-102**-**ENTER** to set the right limit.

#### To start AutoPan between limits:

- 1. Press **ON-2-ENTER**.
- 2. Move the joystick to stop the pan.

### 12.2 Setting Preset Shots

Preset shots are saved camera positions. Shots are saved as scenes, therefore, the terms **SHOT** and **SCENE** are used interchangeably.

#### To set a Shot:

- 1. Move the camera to the position you want to save.
- Press SHOT-#-ENTER where # can be a number from 1 to 99 that identifies the camera position of the scene.

#### To view a Shot:

Press SHOT-#-ENTER where # is the number of the scene position you want to view.

#### To store or clear a Shot:

- 1. Press SET-100-ENTER to access the Store/Clear Scene Menu.
- 2. Follow the on-screen instructions.

### **12.3** Configuring Preposition Tours

A **Preposition Tour** automatically moves the camera through a series of preset or saved shots.

The AutoDome Easy II has one (1) standard preset tour, two (2) playback tours, and two (2) auto pan modes. Tour 1 is a standard tour that moves the camera through a series of shots in the sequence of shot number.

#### To start Preposition Tour:

- 1. Set a series of preset shots in the order that you want the AutoDome Easy II to cycle through.
- 2. Press **ON-8-ENTER** to start the tour. The tour then cycles through the series of shots until it is stopped.

#### To stop a Preposition Tour:

Press OFF-8-ENTER or move the joystick to stop either type of tour.

#### To add or remove scenes to Preposition Tour:

- 1. Press SHOT-900-ENTER to access the Add/Remove Scenes Menu.
- 2. Use the **Focus/Iris** buttons to add or remove the selected scene from the tour.

#### To change the dwell period of a tour:

- 1. Press **ON-15-ENTER** to access the **Tour Period Menu**.
- 2. Follow the on-screen instructions.

### 12.4 Programming the Inactivity Operation

You can program the AutoDome Easy II to automatically change its operating mode after a period of inactivity.

#### To access the Inactivity mode (locked command):

- 1. Press **OFF-90-ENTER** to turn off the command lock.
- 2. Press ON-9-ENTER to access the Inactivity Mode Menu.
- 3. Select one of the following choices:
  - **Return to Scene 1**: Returns the camera position back to the first scene saved in memory.
  - Recall Previous Aux: Returns the camera to the previous operating mode, such as a Preposition Tour.

### **12.5** Recorded Tours

The AutoDome Easy II can make up to two (2) recorded tours. A **Recorded Tour** saves and then plays back up to 15 minutes of all manual camera movements made during the recording, including its rate of pan, tilt and zoom speeds and other lens setting changes.

#### **To Record Tour A:**

- 1. Press **ON-100-ENTER** to start recording a tour.
- 2. Press **OFF-100-ENTER** to stop recording.

#### To playback Recorded Tour A:

- 1. Press **ON-50-ENTER** to begin continuous playback.
- 2. Press **OFF-50-ENTER** or move the joystick to stop playback

#### **To Record Tour B:**

- 1. Press **ON-101-ENTER** to start recording the tour.
- 2. Press **OFF-101-ENTER** to stop the tour.

#### To playback Recorded Tour B:

- 1. Press **ON-52-ENTER** to begin continuous playback.
- 2. Press **OFF-52-ENTER** or move the joystick to stop playback.
# 13 Pelco On-Screen Menus

You can program the AutoDome Easy II through the Pelco onscreen display (OSD) menus. To access the Pelco menus, the user must configure the AutoDome Easy II for **Pelco Mode** and invoke the Pelco main **Setup Menu**.

# 13.1 Setup Menu

The Pelco main **Setup Menu** provides access to the programmable AutoDome Easy II settings. Some menu items are locked and require a system password to use. Menu items marked with an \* are the default settings.

#### To open the Pelco main Setup Menu (locked commands):

- 1. Press **95-PRESET** (press the **PRESET** button for approximately 2 seconds to open).
- 2. Use the joystick to highlight a menu item.
- 3. Press either the **Focus** or the **Iris** key to open a menu item.
- 4. Follow the on-screen instructions at the bottom of the screen.

| Setup Menu           |         |
|----------------------|---------|
| •                    |         |
| Exit                 |         |
| Command Lock:        | OFF     |
| Bosch Menu           |         |
| Camera Setup         |         |
| PTZ Setup            |         |
| Edit Password        |         |
| *FastAddress:        | Not Set |
| Advanced             |         |
| Software Version     |         |
| Ack and Reset Alarms |         |
| Restore All Settings |         |
| Reset All Memory     |         |
| * = Factory Setting  |         |
| Focus / Iris: Select |         |

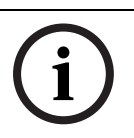

#### NOTICE!

Use Zoom to select the **Exit** item from anywhere in a menu.

| Menu             | Description                                              |
|------------------|----------------------------------------------------------|
| Exit             | Exits the menu.                                          |
| Command Lock     | Allows or prohibits accessing locked commands. (If       |
| (locked)         | password is set, you are prompted to enter the           |
|                  | password.                                                |
| Bosch Menu       | Accesses the full AutoDome Easy II configuration menu    |
| (locked)         | and all AutoDome Easy II settings.                       |
| Camera Setup     | Accesses the White Balance and Night Mode camera         |
|                  | settings.                                                |
| PTZ Setup        | Accesses the tours, tour periods, scan speed, edit       |
|                  | presets, limit stops, recording, and AutoPivot settings. |
| Edit Password    | Changes the password.                                    |
| (locked)         |                                                          |
| FastAddress      | Sets or changes a camera address.                        |
| (locked)         |                                                          |
| Software Version | Displays the current software versions.                  |
| Ack and Reset    | Acknowledges and resets active alarms.                   |
| Alarms           |                                                          |
| Restore All      | Restores all settings to their original default setting. |
| Settings         |                                                          |
| (locked)         |                                                          |
| Reset All Memory | Clears all settings, including scene shots, tours, and   |
| (locked)         | recordings stored in the AutoDome Easy II memory.        |

#### NOTICE!

After a period of 4.5 minutes of inactivity, the OSD menu timesout and exits without warning. Some unsaved settings can be lost!

## 13.1.1 Command Lock (locked)

The Pelco **Command Lock Menu** allows or prohibits the use of locked commands. The default setting is **ON**.

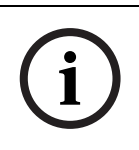

#### NOTICE!

If the Command Lock is set to **ON** and you press **Focus** or **Iris** on a locked command, the AutoDome Easy II displays the onscreen message: "Command is Locked."

#### 13.1.2 Bosch Menu (locked)

The **Bosch Menu** allows full access to the AutoDome Easy II main **Setup Menu** and all AutoDome Easy II configuration settings.

| Pelco menu                                                                                                    |                | _ |   | Bosch menu                                                                                                    |
|----------------------------------------------------------------------------------------------------|----------------|---|---|----------------------------------------------------------------------------------------------------|
| Setup Menu                                                                                                    |                |   | i | Setup Menu                                                                                                    |
| Exit<br>Command Lock:<br>Bosch Menu<br>Camera Setup<br>PTZ Setup<br>Edit Password<br>*FastAddress:<br>Advanced<br>Software Version<br>Ack and Reset Alarms<br>Restore All Settings<br>Reset All Memory<br>* = Factory Setting | OFF<br>Not Set |   |   | Exit<br>Camera Setup<br>Lens Setup<br>PTZ Setup<br>Display Setup<br>Communication Setup<br>Alarm Setup<br>Language<br>Advanced<br>Diagnostics |
| Focus / Iris: Select                                                                                                    |                |   |   | Focus / Iris: Select                                                                                                    |

Refer to Section 2: On-Screen Display Menu Navigation for a complete description of Bosch menus and configuration settings.

#### Camera Setup (unlocked)

The Pelco **Camera Setup Menu** provides access to camera settings.

|     | Camera Setup                                   |  |  |  |  |  |
|-----|------------------------------------------------|--|--|--|--|--|
| * * | Exit<br>White Bal: OUTDOOR<br>Night Mode: AUTO |  |  |  |  |  |
|     | * = Factory Setting                            |  |  |  |  |  |
|     | Focus / Iris: Select                           |  |  |  |  |  |

#### **Camera Setup Menu Choices:**

| Menu             | Description                                                                            | Sub-menu / Description                                                                                                    | Default<br>Setting                         |
|------------------|----------------------------------------------------------------------------------------|----------------------------------------------------------------------------------------------------|--------------------------------------------|
| Exit             | Exits the menu.                                                                        |                                                                                                    |                                            |
| White<br>Balance | Sets a default value in<br>case the Pelco<br>controller disables<br>the white balance. | OUTDOOR: Sets a default<br>setting if the controller<br>disables white balance.<br>INDOOR: Sets a default<br>setting if the controller<br>disables white balance. | OUTDOOR                                    |
| Night<br>Mode    | Switches from color<br>to monochrome.                                                  | <b>ON</b> : Sets Night Mode on.<br><b>OFF</b> : Sets Night Mode off.<br><b>AUTO</b> : Sets Night Mode to<br>Auto set.                                             | <b>ON</b><br>(Day/Night<br>models<br>only) |

# 13.1.3 PTZ Setup (unlocked)

The Pelco **PTZ Setup Menu** provides access to the PTZ settings such as tours, scan speed, presets, limit stops, recording, and AutoPivot.

|   | PTZ Setup           |            |  |  |  |  |
|---|---------------------|------------|--|--|--|--|
|   | <b>F</b>            |            |  |  |  |  |
|   | EXIT                |            |  |  |  |  |
| * | Edit Tour 1         |            |  |  |  |  |
| * | Tour 1 Period:      | 5 sec      |  |  |  |  |
| * | Scan Speed          | 30 deg/sec |  |  |  |  |
|   | Edit Presets        |            |  |  |  |  |
| * | Limit Stops:        | OFF        |  |  |  |  |
| * | Recording:          | "A"        |  |  |  |  |
| * | Autopivot:          | ON         |  |  |  |  |
|   |                     |            |  |  |  |  |
|   | * = Factory Setting |            |  |  |  |  |
|   | Focus / Iris: Se    | lect       |  |  |  |  |

**PTZ Setup Menu Choices:** 

| Menu                   | Description         | Sub-menu / Description  | Default<br>Setting |
|------------------------|---------------------|-------------------------|--------------------|
| Exit                   | Exits the menu.     |                         |                    |
| Edit Tour              | Accesses the Add /  | Exit: Exits the menu.   |                    |
|                        | Remove Scenes On    | Scene (1 - 5): Adds or  |                    |
|                        | Standard Tour 1     | removes scenes from the |                    |
|                        | Menu.               | Standard Tour.          |                    |
| Tour Period            | Changes the length  | Sliding scale: –        | 5 sec.             |
|                        | of waiting time     | (3 sec. to 10 min.) +   |                    |
|                        | between presets.    |                         |                    |
| Scan Speed Changes the |                     | Sliding scale: –        | 30°/sec.           |
|                        | Autopan and         | (1°/sec to 60°/sec) +   |                    |
|                        | AutoScan speeds.    |                         |                    |
| Edit Presets           | Modifies preset     | 1-99 scenes             |                    |
|                        | scenes.             |                         |                    |
| Limit Stops            | Toggles the Limit   | ON or OFF               | OFF                |
|                        | Stops for AutoScan. |                         |                    |

| Menu       | Description                                                                            | Sub-menu / Description       | Default<br>Setting |
|------------|----------------------------------------------------------------------------------------|------------------------------|--------------------|
| Recordings | Selects record<br>Pattern 1 or 2, if<br>normal pattern<br>command does not<br>respond. | " <b>A</b> " or " <b>B</b> " | "A"                |
| AutoPivot  | Follows a subject<br>while beneath the<br>camera, without<br>inverting the picture.    | ON or OFF                    | ON                 |

# 13.1.4 Other Menus

| Menu                 | Description                             | Default |
|----------------------|-----------------------------------------|---------|
|                      |                                         | Setting |
| FastAddress (locked) | Sets or changes the AutoDome Easy       | Not Set |
|                      | II address.                             |         |
| Software Version     | Displays the camera software            |         |
| (unlocked)           | version.                                |         |
| Ack and Reset Alarms | Acknowledges and resets alarms. If      |         |
|                      | there is no active alarm input, the     |         |
|                      | OSD displays the following message:     |         |
|                      | "No Active Alarms."                     |         |
| Restore All Settings | Restores all settings to their original |         |
| (locked)             | factory default settings.               |         |
| Reset All Memory     | Restores all settings to their original |         |
| (locked)             | factory default settings and clears all |         |
|                      | user programmed settings such as        |         |
|                      | preset scenes and recordings.           |         |

# 14 Keyboard Commands by Number

| Locked | Alarm  | Function | Comm | Command                                        | Description                                                                |
|--------|--------|----------|------|------------------------------------------------|----------------------------------------------------------------------------|
|        | Rule   | Key      | No.  |                                                |                                                                            |
|        | Output |          |      |                                                |                                                                            |
|        | Y      | On/Off   | 1    | Scan 360°                                      | Autopan without<br>limits                                                  |
|        | Y      | On/Off   | 2    | Autopan                                        | Autopan between<br>limits                                                  |
| Y      |        | On/Off   | 3    | Iris Control                                   | Enters menu (auto,<br>manual)                                              |
| Y      |        | On/Off   | 4    | Focus<br>Control                               | Enters menu (spot,<br>auto, manual)                                        |
|        | Y      | On/Off   | 8    | Play Pre-<br>position Tour                     | Activate/Deactivate                                                        |
| Y      |        | On/Off   | 9    | Inactivity<br>Mode                             | Enters menu (Off,<br>Return to Scene 1,<br>Recall Previous PTZ<br>Command) |
| Y      |        | On/Off   | 11   | Auto Iris<br>Level adjust                      | Enters Iris Level<br>Adjustment menu                                       |
|        |        | On/Off   | 14   | Set Autopan<br>and Scan<br>Speed               | Enters speed<br>adjustment slide bar                                       |
|        |        | On/Off   | 15   | Set Pre-<br>position Tour<br>Period<br>(dwell) | Enters dwell<br>adjustment slide bar                                       |
| Y      | Y      | On/Off   | 18   | AutoPivot<br>Enable                            | Enables/disables<br>AutoPivot                                              |
|        | Y      | On/Off   | 20   | Backlight<br>Comp                              | Backlight<br>Compensation                                                  |
| Y      |        | On/Off   | 23   | Electronic<br>Shutter                          | Enters Shutter<br>Speed slide bar                                          |

| Locked | Alarm  | Function | Comm | Command      | Description          |
|--------|--------|----------|------|--------------|----------------------|
|        | Rule   | Key      | No.  |              |                      |
|        | Output |          |      |              |                      |
| Y      |        | On/Off   | 35   | White        | Enters White         |
|        |        |          |      | Balance      | Balance menu         |
|        |        |          |      | Mode         |                      |
| Y      |        | On       | 40   | Restore      | Restores all setting |
|        |        |          |      | Camera       | to their original    |
|        |        |          |      | Settings     | defaults             |
| Y      |        | On/Off   | 41   | Line Lock    | Enters delay         |
|        |        |          |      | Phase Adjust | adjustment slide bar |
| Y      | Y      | On/Off   | 42   | Sync Mode    | On-Line Lock         |
|        |        |          |      |              | Off-Crystal          |
| Y      | Y      | On/Off   | 43   | Auto Gain    | AGC-On, Auto, Off    |
|        |        |          |      | Control      |                      |
| Y      |        | On/Off   | 44   | Sharpness    | Enters Sharpness     |
|        |        |          |      |              | menu                 |
| Y      |        | On       | 46   | Advanced     | Enters Main Setup    |
|        |        |          |      | Menu         | menu                 |
|        |        | On       | 47   | View Factory | View all menu        |
|        |        |          |      | Settings     | default settings     |
|        | Y      | On/Off   | 50   | Playback A,  | Activate/Deactivate  |
|        |        |          |      | continuous   |                      |
|        | Y      | On/Off   | 51   | Playback A,  | Activate/Deactivate  |
|        |        |          |      | Single       |                      |
|        | Y      | On/Off   | 52   | Playback B,  | Activate/Deactivate  |
|        |        |          |      | Continuous   |                      |
|        | Y      | On/Off   | 53   | Playback B,  | Activate/Deactivate  |
|        |        |          |      | Single       |                      |
|        | Y      | On/Off   | 55*  | Command      | On-lock on           |
|        |        |          |      | Lock/Unlock  | Off-lock off         |
| Y      | Y      | On/Off   | 60   | On Screen    | On-enable            |
|        |        |          |      | Display      | Off-disable          |

| Locked | Alarm  | Function | Comm | Command      | Description            |
|--------|--------|----------|------|--------------|------------------------|
|        | Rule   | Кеу      | No.  |              |                        |
|        | Output |          |      |              |                        |
| Y      |        | On       | 61   | Display      | Adjust On-screen       |
|        |        |          |      | Adjust       | Display                |
|        |        | On       | 62   | Pre-position | Enters Pre-position    |
|        |        |          |      | Title menu   | Title menu. See        |
|        |        |          |      |              | Section 11.5.1 Specif  |
|        |        |          |      |              | ying a Shot or a       |
|        |        |          |      |              | Sector Title, page 94. |
| Y      |        | On       | 63   | Zone Title   | Enters Zone Title      |
|        |        |          |      | menu         | menu. See              |
|        |        |          |      |              | Section 11.5.1 Specif  |
|        |        |          |      |              | ying a Shot or a       |
|        |        |          |      |              | Sector Title, page 94. |
|        |        | On       | 64   | Alarm Status | Enters Alarm Status    |
|        |        |          |      |              | menu                   |
|        |        | Off      | 65   | Alarm        | Acknowledge alarm      |
|        |        |          |      | Acknowledge  | or deactivate          |
|        |        |          |      |              | physical outputs       |
|        |        | On       | 66   | Display      | Displays software      |
|        |        |          |      | software     | version number         |
|        |        |          |      | version      |                        |
| Y      | Y      | On/Off   | 80   | Digital Zoom | Turns digital zoom     |
|        |        |          |      | Lock         | on and off             |
|        |        | On/Off   | 81   | Alarm Output | On-activates output    |
|        |        |          |      | 1            | Off-deactivates        |
|        |        |          |      |              | output                 |
| Y      | Y      | On/Off   | 86   | Sector       | Enters Sector          |
|        |        |          |      | Blanking     | Blanking menu          |
| Y      | Y      | On/Off   | 87   | Privacy      | Enters Privacy         |
|        |        |          |      | Masking      | Masking menu           |
|        | Y      | On/Off   | 90*  | Command      | On-lock on             |
|        |        |          |      | Lock/Unlock  | Off-lock off           |

| Locked | Alarm  | Function | Comm   | Command       | Description         |
|--------|--------|----------|--------|---------------|---------------------|
|        | Rule   | Key      | No.    |               |                     |
|        | Output |          |        |               |                     |
| Y      |        | On/Off   | 91     | Lens Polarity | On-reverse          |
|        |        |          |        | menu          | Off-normal          |
| Y      |        | On/Off   | 92     | Lens Polarity | On-reverse          |
|        |        |          |        | menu          | Off-normal          |
| Y      |        | On/Off   | 93     | Lens Polarity | On-reverse          |
|        |        |          |        | menu          | Off-normal          |
|        |        | On/Off   | 100    | Record A      | Activate/Deactivate |
|        |        | On/Off   | 101    | Record B      | Activate/Deactivate |
|        |        | On       | 997    | FastAddress,  | Display current     |
|        |        |          |        | display       | address             |
|        |        | On       | 998    | FastAddress,  | Display and program |
|        |        |          |        | all units     | current address     |
|        |        | On       | 999    | FastAddress,  | Display and program |
|        |        |          |        | unaddressed   | unaddressed         |
|        |        |          |        | domes         | AutoDome Easy IIs   |
|        |        | Set      | "1-99" | Pre-position  | Set ##–programs a   |
|        |        |          |        | programming   | preset view         |
|        |        | Shot     | "1-99" | Pre-position  | Shot ##-recall      |
|        |        |          |        | recall        | programmed preset   |
|        |        | Set      | 100    | Pre-position  | Enters the Pre-     |
|        |        |          |        | menu          | position menu       |
|        |        | Set/     | 101    | Autopan left  | Set-programs left   |
|        |        | Shot     |        | limit         | limit               |
|        |        |          |        |               | Shot-shows limit    |
|        |        | Set/     | 102    | Autopan right | Set-programs right  |
|        |        | Shot     |        | limit         | limit               |
|        |        |          |        |               | Shot-shows limit    |
|        |        | Set      | 110    | Factory P/T   | Set-recalibrate     |
|        |        |          |        | nome          | nome position       |
|        |        |          |        | position      |                     |

| Locked                                                           | Alarm  | Function | Comm | Command     | Description           |
|------------------------------------------------------------------|--------|----------|------|-------------|-----------------------|
|                                                                  | Rule   | Key      | No.  |             |                       |
|                                                                  | Output | -        |      | -           | -                     |
| Y                                                                |        | Set      | 899  | Reset ALL   | Restores all settings |
|                                                                  |        |          |      |             | to original defaults  |
|                                                                  |        |          |      |             | and clears all user-  |
|                                                                  |        |          |      |             | programmed            |
|                                                                  |        |          |      |             | settings              |
|                                                                  |        | Shot     | 900  | Edit Tour   | Enters the Tour add/  |
|                                                                  |        |          |      |             | remove menu           |
|                                                                  |        | Set/     | 901- | Adds/       | Set ###-adds preset   |
|                                                                  |        | Shot     | 999  | Removes a   | Shot ###-removes      |
|                                                                  |        |          |      | preposition | preset                |
|                                                                  |        |          |      | shot from   |                       |
|                                                                  |        |          |      | Tour 1      |                       |
| *Commands perform the same function Aux 55 is required for older |        |          |      |             |                       |
| Allegiant systems.                                               |        |          |      |             |                       |

# **15 Preventive Maintenance**

The following preventive maintenance schedule allows detection and correction of minor faults before they become serious and cause equipment failure. Periodically perform the following:

- Inspect all connecting cables for deterioration or other damage.
- Wipe housing with a clean damp cloth.
- Clean the dome/windows with an approved P.C (LEXAN)
   Cleaner (Novus LEXAN cleaner-plastic polish).
- Verify that all the mounting hardware is secure.

#### When cleaning the dome bubble heed these warning:

- Do not use alcohol-based solutions to clean the bubble.
   This will cause the bubble to cloud and over time cause stress aging, which makes the bubble brittle.
- Do not use abrasive or highly alkaline cleaners on the bubble.
- Do not scrape the bubble with razor blades or other sharp instruments.
- Do not use Benzene, Gasoline, Acetone, or Carbon Tetrachloride on the bubble.
- Do not clean bubbles in direct sunlight or on very hot days.

#### Attaching the Bubble

The AutoDome Easy II is shipped with the bubble secured to the upper housing. Bosch does not recommend removing the bubble from the housing. If a situation requires you to remove the bubble, however, you must use a Torx T-10 driver to secure the three screws on the bubble to the upper housing each with a torque of **5 in.-lbs.** 

# 16 Troubleshooting

If you experience difficulties operating your AutoDome Easy II camera, refer to the following. If the guidelines do not enable you to solve the problem, contact an authorized technician.

| Problem              | Check                                                 |
|----------------------|-------------------------------------------------------|
| Need to remove trim  | Use a slotted screw driver and push the clips         |
| ring.                | outward while gently pulling down on the edge of      |
|                      | the trim ring.                                        |
| Nothing appears on   | Are the power cord and line connection between        |
| the screen.          | the camera and monitor made properly?                 |
| The image on the     | Is the lens dirty? If so, clean the lens with a soft, |
| screen is dim.       | clean cloth.                                          |
| The contrast on the  | Adjust the contrast feature of the monitor. Is the    |
| screen is too weak.  | camera exposed to strong light? If so, change the     |
|                      | camera position.                                      |
| The image on the     | Does the camera face directly into the sun or         |
| screen is flickers.  | fluorescent lighting? If so, reposition camera.       |
| The image on the     | Is the power frequency set properly in sync? If the   |
| screen is distorted. | power frequency is not set correctly, the line lock   |
|                      | synchronization mode cannot be used. Set the          |
|                      | synchronization mode to INT.NTSC Model power          |
|                      | frequency in LL mode: 60 Hz.                          |

# 16.1 AutoDome Easy II Operation and Control

| Problem  | Solution                                                                      |  |  |  |
|----------|-------------------------------------------------------------------------------|--|--|--|
| No video | - Check that the Red LED (power) is on by removing the unit                   |  |  |  |
|          | from its mount and looking on top of the unit. This LED                       |  |  |  |
|          | indicates video from the camera.                                              |  |  |  |
|          | Red LED on AutoDome Easy II CPU Module                                        |  |  |  |
|          | If the Red LED is on, then:                                                   |  |  |  |
|          | - Try cycling the AutoDome Easy II power off and on.                          |  |  |  |
|          | If the Red LED is off, then:                                                  |  |  |  |
|          | <ul> <li>Check that the mains power to the power supply is on.</li> </ul>     |  |  |  |
|          | If O.K., then:                                                                |  |  |  |
|          | <ul> <li>Check that there is 24 V output from the transformer.</li> </ul>     |  |  |  |
|          | If O.K., then:                                                                |  |  |  |
|          | <ul> <li>Check the integrity of all wires and mating connectors to</li> </ul> |  |  |  |
|          | the AutoDome Easy II.                                                         |  |  |  |
| No       | - Ensure that the keyboard and monitor are set to the correct                 |  |  |  |
| camera   | (same) camera number.                                                         |  |  |  |
| control  | If O.K., then:                                                                |  |  |  |
|          | <ul> <li>Check that the camera address is properly set. Enter ON-</li> </ul>  |  |  |  |
|          | <b>997-ENTER</b> to display the camera address.                               |  |  |  |
|          | If address is not set or is incorrect, then:                                  |  |  |  |
|          | <ul> <li>Set the camera address using FastAddress (ON-998-</li> </ul>         |  |  |  |
|          | ENTER).                                                                       |  |  |  |
|          | If O.K., then:                                                                |  |  |  |
|          | <ul> <li>Check that the Yellow LED, located on the top of the</li> </ul>      |  |  |  |
|          | AutoDome Easy II unit, turns on when receiving pan/tilt                       |  |  |  |
|          | commands from the controller keyboard. The Yellow LED                         |  |  |  |
|          | indicates data is being received.                                             |  |  |  |

| No camera control   | Yellow LED on AutoDome Easy II Module                            |  |  |
|---------------------|------------------------------------------------------------------|--|--|
|                     | Flash Sequence                                                   |  |  |
|                     | – Off                                                            |  |  |
|                     | No incoming communications or no power                           |  |  |
|                     | <ul> <li>Solid for 2 seconds</li> </ul>                          |  |  |
|                     | Receiving good data                                              |  |  |
|                     | <ul> <li>Fast blinking</li> </ul>                                |  |  |
|                     | Lost packet(s)                                                   |  |  |
|                     | If Yellow LED does not light when given PTZ                      |  |  |
|                     | commands, then:                                                  |  |  |
|                     | <ul> <li>Check if other cameras on the system can be</li> </ul>  |  |  |
|                     | controlled. If not, check the controller and                     |  |  |
|                     | wiring connections.                                              |  |  |
|                     | If O.K., then:                                                   |  |  |
|                     | - Ensure that all Biphase, Bilinx, or 485 wires are              |  |  |
|                     | properly connected.                                              |  |  |
|                     | If O.K., then:                                                   |  |  |
|                     | <ul> <li>Check if you can access the AutoDome Easy II</li> </ul> |  |  |
|                     | OSD menus ( <b>ON-46-ENTER</b> ).                                |  |  |
|                     | If O.K., then:                                                   |  |  |
|                     | <ul> <li>Confirm that the AutoDome Easy II passes</li> </ul>     |  |  |
|                     | homing (SET-110-ENTER).                                          |  |  |
|                     | <ul> <li>If AutoDome Easy II fails homing, then:</li> </ul>      |  |  |
|                     | <ul> <li>Contact Bosch Technical Support.</li> </ul>             |  |  |
| Intermittent camera | - Check that only the last AutoDome Easy II in a                 |  |  |
| control             | daisy chain configuration is terminated with a                   |  |  |
|                     | 100 ohm resistor across the +/- biphase                          |  |  |
|                     | terminals.                                                       |  |  |
|                     | If O.K., then:                                                   |  |  |
|                     | - Check that the maximum wire distance has not                   |  |  |
|                     | been exceeded for the control protocol.                          |  |  |
|                     | If O.K., then:                                                   |  |  |
|                     | <ul> <li>Check that all wiring meets Bosch</li> </ul>            |  |  |
|                     | recommended standards and specifications.                        |  |  |

| Camera moves when  | <ul> <li>Check that the camera address is properly set</li> </ul> |
|--------------------|-------------------------------------------------------------------|
| moving other       | ( <b>ON-997-ENTER</b> ). If the camera address is not             |
| cameras            | set, the AutoDome Easy II responds to control                     |
|                    | commands to any camera on the system.                             |
|                    | If camera address is not set, then:                               |
|                    | <ul> <li>Invoke the FastAddress Menu to assign a</li> </ul>       |
|                    | camera address ( <b>ON-998-ENTER</b> ).                           |
| Cannot access user | - Enter the unlock command <b>OFF-90-ENTER</b> .                  |
| settings           | (Commands automatically lock in 30 minutes.)                      |
|                    | Then,                                                             |
|                    | – Enter <b>ON</b> -46- <b>ENTER</b> .                             |
| Picture is dark    | - Check that the Gain Control is set to AUTO                      |
|                    | (ON-43-ENTER).                                                    |
|                    | If O.K., then:                                                    |
|                    | <ul> <li>Check that the Auto Iris Level is set to the</li> </ul>  |
|                    | appropriate level ( <b>ON-11-ENTER</b> ).                         |
|                    | If O.K., then:                                                    |
|                    | <ul> <li>Check that the video coax is terminated with</li> </ul>  |
|                    | 75 ohm only at the head end (double                               |
|                    | termination causes dark video).                                   |
|                    | If O.K., then:                                                    |
|                    | - Go to the Camera Setup Menu and increase                        |
|                    | the Pre-Compensation setting.                                     |
|                    | If O.K., then:                                                    |
|                    | - Check that the camera lens cover is removed.                    |
|                    | If O.K., then:                                                    |
|                    | <ul> <li>Check that the maximum coax distance has not</li> </ul>  |
|                    | been exceeded.                                                    |
|                    | If O.K., then:                                                    |
|                    | <ul> <li>Restore all camera settings (ON-40-ENTER).</li> </ul>    |

| Colors are not                                                   | -                                   | Reset the White Balance to the appropriate                                                                                                    |
|------------------------------------------------------------------|-------------------------------------|----------------------------------------------------------------------------------------------------|
| correct                                                          |                                     | selection (ON-30-ENTER).                                                                                                    |
|                                                                  | If O                                | .K., then:                                                                                                    |
|                                                                  | -                                   | Go to the Camera Setup Menu and increase                                                                                                    |
|                                                                  |                                     | the Pre-Compensation setting.                                                                                                    |
|                                                                  | If O                                | .K., then:                                                                                                    |
|                                                                  | -                                   | Check that the maximum coax distance has not                                                                                                    |
|                                                                  |                                     | been exceeded.                                                                                                    |
|                                                                  | If O                                | .K., then:                                                                                                    |
|                                                                  | -                                   | Restore the default settings ( <b>ON-40-ENTER</b> ).                                                                                                    |
| Background is too                                                | -                                   | Turn on backlight compensation (ON-20-                                                                                                    |
| Dackground is too                                                |                                     |                                                                                                    |
| bright to see subject                                            |                                     | ENTER).                                                                                                    |
| bright to see subject<br>Video is rolling,                       | -                                   | ENTER).<br>Ensure that the Synch Mode is set to Internal                                                                                                    |
| bright to see subject<br>Video is rolling,<br>noisy or distorted | -                                   | ENTER).<br>Ensure that the Synch Mode is set to Internal<br>( <b>OFF-42-ENTER</b> ).                                                                                                    |
| bright to see subject<br>Video is rolling,<br>noisy or distorted | –<br>If O                           | ENTER).<br>Ensure that the Synch Mode is set to Internal<br>( <b>OFF-42-ENTER</b> ).<br><b>.K., then:</b>                                                                                                    |
| bright to see subject<br>Video is rolling,<br>noisy or distorted | -<br>If O<br>-                      | ENTER).<br>Ensure that the Synch Mode is set to Internal<br>( <b>OFF-42-ENTER</b> ).<br><b>.K., then:</b><br>Check that the maximum coax distance has not                                                                                                    |
| bright to see subject<br>Video is rolling,<br>noisy or distorted | -<br>If O<br>-                      | ENTER).<br>Ensure that the Synch Mode is set to Internal<br>( <b>OFF-42-ENTER</b> ).<br><b>.K., then:</b><br>Check that the maximum coax distance has not<br>been exceeded.                                                                                   |
| bright to see subject<br>Video is rolling,<br>noisy or distorted | –<br>If O<br>–<br>If O              | ENTER).<br>Ensure that the Synch Mode is set to Internal<br>( <b>OFF-42-ENTER</b> ).<br><b>.K., then:</b><br>Check that the maximum coax distance has not<br>been exceeded.<br><b>.K., then:</b>                                                              |
| bright to see subject<br>Video is rolling,<br>noisy or distorted | -<br>If O<br>-<br>If O<br>-         | ENTER).<br>Ensure that the Synch Mode is set to Internal<br>( <b>OFF-42-ENTER</b> ).<br><b>.K., then:</b><br>Check that the maximum coax distance has not<br>been exceeded.<br><b>.K., then:</b><br>Check the integrity of all BNC connectors and             |
| bright to see subject<br>Video is rolling,<br>noisy or distorted | -<br>If O<br>-<br>If O<br>-         | ENTER).<br>Ensure that the Synch Mode is set to Internal<br>( <b>OFF-42-ENTER</b> ).<br><b>.K., then:</b><br>Check that the maximum coax distance has not<br>been exceeded.<br><b>.K., then:</b><br>Check the integrity of all BNC connectors and<br>splices. |
| bright to see subject<br>Video is rolling,<br>noisy or distorted | -<br>If O<br>-<br>If O<br>-<br>If O | ENTER).<br>Ensure that the Synch Mode is set to Internal<br>(OFF-42-ENTER).<br>.K., then:<br>Check that the maximum coax distance has not<br>been exceeded.<br>.K., then:<br>Check the integrity of all BNC connectors and<br>splices.<br>.K., then:          |

# A Alternative Control Protocols

The AutoDome Easy II supports two alternative control protocols that allows a user to send commands and to receive information from the AutoDome Easy II. The AutoDome Easy II supports the following protocols:

- Pelco-P
- Pelco-D

# A.1 Setting FastAddress with Alternative Protocols

The AutoDome Easy II offers remote addressing via the FastAddress capability from a keyboard that uses an alternative protocol. The FastAddress feature allows you to instal all domes first, then set the addresses via the control system. Since it is not necessary to go to the camera's physical location, this feature makes it easier to readdress cameras at a later time.

# A.1.1 Using a Pelco Controller

This section provides instructions to set a FastAddress with a Pelco keyboard or controller.

- An AutoDome Easy II with an address set to 0 responds to commands set to any address.
- **Pelco-P** protocol must use addresses 1 to 32.
- **Pelco-D** protocol must use addresses 1 to 254.

## NOTICE!

A previously configured AutoDome Easy II with an address above 32 (Pelco-P upper limit) or 254 (Pelco-D upper limit) can

be used without readdressing the unit. However, no two (2)

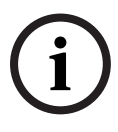

addresses can be the same. For example:

Pelco-P addresses above 32 are repeated in multiples of 32 (1, 33, 65, 97 are the same).

Pelco-D addresses above 254 are repeated in multiples of 254 (1, 255, 509, 763 are the same).

#### Setting FastAddress with a Pelco Keyboard

- 1. Press and hold **95-PRESET** for two seconds to open the Pelco Setup menu.
- 2. Move the joystick to select the **Command Lock** menu.
- 3. Press the **FOCUS** or the **IRIS** button to turn Command Lock to **OFF**.
- 4. Move to the **FastAddress** menu and press the **FOCUS** or the **IRIS** button to open the menu.
- 5. Use the joystick to enter the unique identifier for the AutoDome Easy II.
  - Move the joystick up or down to select the number.
  - Move the joystick right to move to the next number position.
- 6. Move the joystick right to select Continue. Then, press the **FOCUS** or the **IRIS** button.
- Use the keyboard to enter the FastAddress number. Then, press the Camera button.
   Note: You must first clear an assigned FastAddress number to use the number for a different AutoDome Easy II.
- 8. Move the joystick down then back up to set the **FastAddress** number.
- 9. Press the **FOCUS** or the **IRIS** button to store the **FastAddress** number.

The on-screen display menu confirms that the AutoDome Easy II stored the FastAddress number.

# A.2 Pelco Protocol Mode

The Pelco Mode features Auto Baud Detection that automatically detects and adjusts the AutoDome Easy II protocol and baud rate to match that of the controller. The AutoDome Easy II responds to Pelco-D or Pelco-P protocol commands.

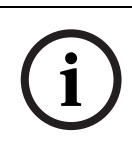

#### NOTICE!

The AutoDome Easy II supports only the RS-485 protocol while in Pelco mode. It does not transmit responses back to the controller.

### A.2.1 Hardware Configuration

The AutoDome Easy II is configured from the factory for RS-485 operation in **Pelco Protocol Mode**.

- 1. Connect the controller's TX terminals to the AutoDome Easy II's TxD terminals. See the AutoDome Easy II Modular Camera System Installation Manual for complete wiring instructions.
- 2. Pan or tilt the keyboard joystick to confirm that control has been established to the AutoDome Easy II (approximately five (5) seconds).

#### A.2.2 Pelco Keyboard Commands

Pelco control commands are composed of a sequence of two (2) keyboard inputs with the following convention: 1) a **Command Number** and 2) a **Function** key input.

The AutoDome Easy II uses the **PRESET** command key to save and recall presets (pre-positions) 1 through 99.

#### NOTICE!

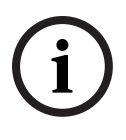

To save a preset, enter the desired number and hold the **PRESET** key for approximately two (2) seconds. To recall a preset, enter the desired preset number (or command) and momentarily press and release the **PRESET** key.

#### A.2.3 Pelco Keyboard Commands

| Keyboard<br>Command     | User Action    | Description                                                                                                    |
|-------------------------|----------------|----------------------------------------------------------------------------------------------------|
| 0-Pattern               | Press          | Initiates recording continuous playback<br>based upon current Recording setting (A or<br>B) in the Setup Menu, or      |
|                         | Press and hold | Initiates recording based upon current<br>Recording setting (A or B) in the Setup<br>Menu. Press ACK to end recording. |
| 1-Pattern               | Press          | Initiate Recording A continuous playback.                                                                              |
|                         | Press and hold | Initiate Recording A. Press ACK to end recording.                                                                      |
| 2-Pattern               | Press          | Initiate Recording B continuous playback.                                                                              |
|                         | Press and hold | Initiate Recording B. Press ACK to end recording.                                                                      |
| 3-Pattern               | Press          | Initiate the AutoDome Easy II standard preset tour.                                                                    |
| 1 – Aux On<br>/ Aux Off | Press          | Activates / deactivates alarm output 1.                                                                                |
| 2 – Aux On<br>/ Aux Off | Press          | Activates / deactivates alarm output 2.                                                                                |
| 3 – Aux On<br>/ Aux Off | Press          | Activates / deactivates alarm output 3.                                                                                |
| 4 – Aux On<br>/ Aux Off | Press          | Activates / deactivates alarm relay.                                                                                   |
| 91 – Aux<br>On          | Press          | Activate Zone Scan (display zone titles).                                                                              |
| 92 – Aux<br>On          | Press          | Deactivate Zone Scan (re-move zone titles)                                                                             |

#### A.2.4 Special Preset Commands

Some **Pelco** mode preset commands have a special meaning and override the normal Pelco preset function as follows:

| Preset    | Description                                                             |
|-----------|-------------------------------------------------------------------------|
| Command   |                                                                         |
| 33-PRESET | Pans the AutoDome Easy II 180° (Flip).                                  |
| 34-PRESET | Goes to Zero Pan (original home position).                              |
| 80-PRESET | Toggles the Synchronization Mode between Line Lock and                  |
|           | Crystal (Pelco Frame Scan). This command is available if                |
|           | commands are unlocked using the Main menu.                              |
| 81-PRESET | Initiates Preset Tour.                                                  |
| 92-PRESET | Sets the <b>Left</b> pan limit for an AutoScan with <b>Limit Stops</b>  |
|           | enabled.                                                                |
| 93-PRESET | Sets the <b>Right</b> pan limit for an AutoScan with <b>Limit Stops</b> |
|           | enabled.                                                                |
| 94-PRESET | Initiates a <b>Preset Tour</b> .                                        |
| 95-PRESET | Enables or disables Limit Stops in the Setup Menu for                   |
|           | AutoScan.                                                               |
|           | Invokes the Pelco main <b>Setup Menu</b> when pressed for 2             |
|           | seconds.                                                                |
| 96-PRESET | Stops a scan.                                                           |
| 97-PRESET | Initiates FastAddress (Pelco Random Scan).                              |
| 98-PRESET | Toggles the Synch. Mode between Line Lock and Crystal                   |
|           | (Pelco Frame Scan). This command is available only for two              |
|           | (2) minutes after the power is applied and then reverts to              |
|           | normal preset functionality.                                            |
| 99-PRESET | Starts an AutoScan                                                      |

#### NOTICE!

Some Pelco controllers do not support all the preset command numbers. Consult the specific Pelco controller's documentation for supported preset commands.

# Index

Symbols #-ENTER 80 Numerics 33-PRESET 131 34-PRESET 131 92-PRESET 131 93-PRESET 131 94-PRESET 131 95-PRESET 131 96-PRESET 131 97-PRESET 131 98-PRESET 131

# A

ack 111, 115 acknowledge 111 acknowledge alarm 115 adiusting AutoDome orientation 90 brightness 92 vertical position 92 **AFS 85** alarm inputs non-supervised 73 normally closed non-supervised 74 normally open non-supervised 73 alarm outputs 75 open collector output 75 Alarm Setup menu 82, 97 input setup 98 inputs (1-7) 98 normallv closed supervised contact 98 normally open dry contact 98 normally open supervised contact 98 alarm status 105 auto focus 87 auto iris 87 autobaud 95, 128

AutoDome orientation 90 automatic white balance 84 autopan 89, 107 AutoPivot 90, 111, 115 AutoScan 89, 131 AutoSensUP 85 Aux Off 78 Aux On 78 AWB hold 84

## В

backlight compensation 85 baud rate 96 Bilinx 66, 96 Biphase 68 BIST 105 BNC connector 67 Bosch menu 111, 112 built-in self test 105

## С

cable compensation 67 cables coaxial 67 power 62 camera **OSD 92** setup 111 Camera Setup menu 82, 83, 113 AutoSensUp maximum 86 AWB hold 84 backlight compensation 85 extended ATW 84 gain control 84 indoor white balance 84 line lock delay 85 maximum gain level 84 night mode 113 outdoor white balance 84 pre-compensation 86 sharpness 84 shutter 85 synchronization menu 85 white balance 84

CCD cameras 21, 32, 43, 51 commands coaxial cable 66. 67 **#-FNTFR 80** Command key 78 33-PRESET 131 command lock 111 34-PRESET 131 Command Lock menu 112 92-PRESET 131 **93-PRESET 131** 94-PRESET 131 95-PRESET 110. 131 96-PRESET 131 97-PRESET 131 98-PRESET 131 99-PRESET 131 autopan 107 AutoScan 131 Aux Off 78 Aux On 78 clear 108 FastAddress 131 inactivity operation 109 keyboard 116 limit stops 131 **OFF-90-ENTER 109 ON-997-ENTER 79 ON-998-ENTER** 79 **ON-999-ENTER** 79 **ON-9-ENTER 109** Pelco 129 Pelco frame scan 131 Pelco random scan 131 PRESET 129 preset shot 107 preset tour 131 recording tours 109 Set 107 Set Shot 78 **SET-100-ENTER 108** Shot 107, 108 Show Shot 78 store 108 synchronization mode 131 unlocked 107 user commands 107 zero pan 131

Communication Setup menu 82, 95 autobaud 95 baud rate 96 Bilinx 96 conduit clamp 53 Configuration Tool for Imaging Devices 105 configuring alarms 82 rules 101 connecting power 64, 65, 66 video 4, 67 connectors **BNC 67** pin mating 64, 65, 66 constant iris 87 CTFID 105 custom tour setting dwell time 108 Tour Period menu 108

# D

daisy chain termination 69 defining physical inputs 98 physical outputs 99 rules 101 Description 3, 43 devices **DVR 20** multiplexer 20 diagnostics 105 Diagnostics menu 82, 104 alarm status 105 **BIST 105** CTFID access 105 high temperature events 105 homing events 105 homing failed 105 internal temperature 105 low temperature events 105 restart events 106 security access 105 video loss events 106

digital zoom 88 display adjust 92 Display Setup menu 82, 91 camera OSD 92 display adjust 92 privacy masking 93 sector blanking 92 title OSD 91 displaying camera response information 92 sector titles 91 shot titles 91 software version 115 titles 91 drywall ceiling 22 **DVR 20** dwell period 108 F editing password 111 presets 114 standard tour 114 Enter key 78 extended ATW 84 F FastAddress 79, 111, 115, 127, 128, 131 with American Dynamic protocol 127 with Pelco protocol 127 with Sensormatic protocol 127 focus speed 87 Function key 78 G gain 84 gain control maximum level 84 н head end 67

high temperature events 105 threshold 105 homing 76 events 105 failed 105 I image sensors 21, 32, 43, 51 inactivity 89 accessing 109 mode 109 operation 109 period 89 Inactivity Mode menu 109 indoor white balance 84 inputs (1-7) 98 inputs setup 98 installing base 28 drywall ceiling 22 power wires 62 surface mount 28 internal temperature 105 iris speed 87

# Κ

keyboard commands 116 **#-FNTFR 80** Aux Off 78 Aux On 78 Command key 78 Enter kev 78 Function key 78 **OFF-90-ENTER 109 ON-997-ENTER** 79 **ON-998-ENTER 79 ON-999-FNTFR 79 ON-9-ENTER 109** Set 107 Set Shot 78 **SET-100-ENTER 108** Shot 107 Shot Shot 78

#### L

Language menu 82, 103

Lens Setup menu 82, 86 auto focus 87 auto iris 87 auto iris level 87 constant iris 87 digital zoom 88 focus speed 87 iris speed 87 manual iris 87 maximum zoom speed 87 limit stops 111, 114, 131 line lock 85, 131 low temperature events 105 threshold 105

## Μ

manual iris 87 maximum distances 67 maximum zoom speed 87 menus Alarm Setup 97 Bosch 112 Camera Setup 83, 113 Command Lock 112 Communication Setup 95 **Diagnostics** 104 **Display Setup 91** Inactivity Mode 109 Language 103 Lens Setup 86 Other 115 **Outputs Setup 98** Pelco 110. 127 Pelco Setup 110, 131 PTZ Setup 88, 114 Rule Setup 100 Setup 112 Tour Period 108 mounting plate 58 multiplexer 20 Ν

networking baud rate 96 night mode 113

non-supervised alarms 73 normally closed circuit 99 normally closed supervised contact 98 normally open circuit 99 normally open dry contact 98 normally open supervised contact 98

# 0

OFF-90-ENTER 109 ON-997-ENTER 79 ON-998-ENTER 79 ON-999-ENTER 79 ON-9-ENTER 109 on-screen display 81, 91 OSD 81, 91 outdoor white balance 84 outputs (1-3) 99 Outputs Setup menu 98 normally closed circuit 99 normally open circuit 99 outputs (1-3) 99

# Ρ

Pelco 110, 127, 128 FastAddress 128 keyboard commands 129 menus 110, 127 mode 128 PRESET command 129 protocol 128 random scan 131 Setup menu 131 Pelco frame scan 131 Pelco keyboard commands 33-PRESET 131 34-PRESET 131 92-PRESET 131 93-PRESET 131 94-PRESET 131 95-PRESET 110, 131 96-PRESET 131 97-PRESET 131 98-PRESET 131 99-PRESET 131 AutoScan 131 FastAddress 131 frame scan 131 limit stops 131 PRESET 129 preset tour 131 random scan 131 synchronization mode 131 zero pan 131 Pelco protocol address guidelines 127 Pelco-D 128 Pelco-P 128

Pelco Setup menu 110, 131 ack 115 ack alarm 111 acknowledge alarm 115 AutoPivot 115 Bosch 112 Bosch menu 111 Camera Setup 113 camera setup 111 Command Lock 112 command lock 110, 111 edit standard tour 114 FastAddress 111, 115 limit stops 114 Other 115 password 111 presets 114 PTZ Setup 114 PTZ setup 111 recordings 115 reset alarm 111, 115 scan speed 114 software version 111, 115 white balance 113 Pelco-D 128 Pelco-P 128 pendant pipe mount 57 physical inputs 98 playback recording A 109 recording B 109 pre-compensation 86 preparing drywall ceiling 22 preposition tour custom 108 freeze frame 90 standard 108 preset shot 107 preset tour 131 previous Aux 89 privacy masking 93

protocol Bilinx 96 Pelco 128 Pelco-D 128 Pelco-P 128 PT7 fixed speed 89 setup 82, 111 PTZ Setup menu 88. 114 AutoDome orientation 90 autopan 89 AutoPivot 90 AutoScan 89 freeze frame on preposition 90 inactivity 89 inactivity period 89 previous Aux 89 PTZ fixed speed 89 scene 1 89 R

recess mount 44 record 115 tour 109 tour A 109 tour B 109 recording A 109 playback 109 recording B playback 109 relav 75 reset alarm 111. 115 restart events 106 RS485 70 rule alarm relay 102 Aux Off 102 Aux On 102 enabled 101 follows 102 input 102 OSD 102 output 102 Shot 102 status 101 transmit 102

rule (1-12) 101 Rule Setup menu 100, 101 rules 101 for safety 3, 19

## S

safetv 3.19 scan speed 111, 114 scene 1 89 sector blanking 92 security access 105 SensUp 86 Set 78 Set command 107 Set Shot 78 **SET-100-ENTER 108** settings AutoDome orientation 90 autopan 107 brightness 92 inactivity mode 109 preposition tour 108 preset shot 107 rules 101 sharpness 84 vertical position 92 Setup menu 81, 112 Alarms 82 Camera 82 Communication 82 **Diagnostics 82** Display 82 Language 82 Lens 82 **PTZ 82** sharpness 84 Shot 78 clear 108 set 107 store 108 view 107 Show 78 Show Shot 78 shutter 85 shutter mode 85

software version 111 software version 115 standard tour setting dwell time 108 Tour Period menu 108 synchronization mode 85, 131 crystal 85 line lock 85 т termination switch 69 titles brightness 92 OSD 91 vertical position 92 tour periods 111. 114 preposition 108 preset 131 standard 114 stopping 108 tour 1 108 tour 2 108 tour 1 period 89 Tour Period menu 108 transmitting video 67 U user commands 107 v video loss events 106 W white balance 84, 113 wires alarm 62 control 62 power 62 video 62

#### Ζ

zero pan 131

Bosch Security Systems, Inc.

850 Greenfield Road Lancaster, PA 17601 U.S.A.

#### www.boschsecurity.com

© Bosch Security Systems, Inc., 2012; Data subject to change.

Free Manuals Download Website <u>http://myh66.com</u> <u>http://usermanuals.us</u> <u>http://www.somanuals.com</u> <u>http://www.4manuals.cc</u> <u>http://www.4manuals.cc</u> <u>http://www.4manuals.cc</u> <u>http://www.4manuals.com</u> <u>http://www.404manual.com</u> <u>http://www.luxmanual.com</u> <u>http://aubethermostatmanual.com</u> Golf course search by state

http://golfingnear.com Email search by domain

http://emailbydomain.com Auto manuals search

http://auto.somanuals.com TV manuals search

http://tv.somanuals.com